作成日:令和3年(2021年)7月13日 更新日:令和3年(2021年)10月19日

日司連公的個人認証有効性確認システム実施手順(マニュアル)

連合会では、「電子署名等に係る地方公共団体情報システム機構の認証業務に関する法 律」第17条第5項に基づく団体署名検証者として、司法書士会員向けに「日司連公的個人 認証有効性確認システム」を構築しました。

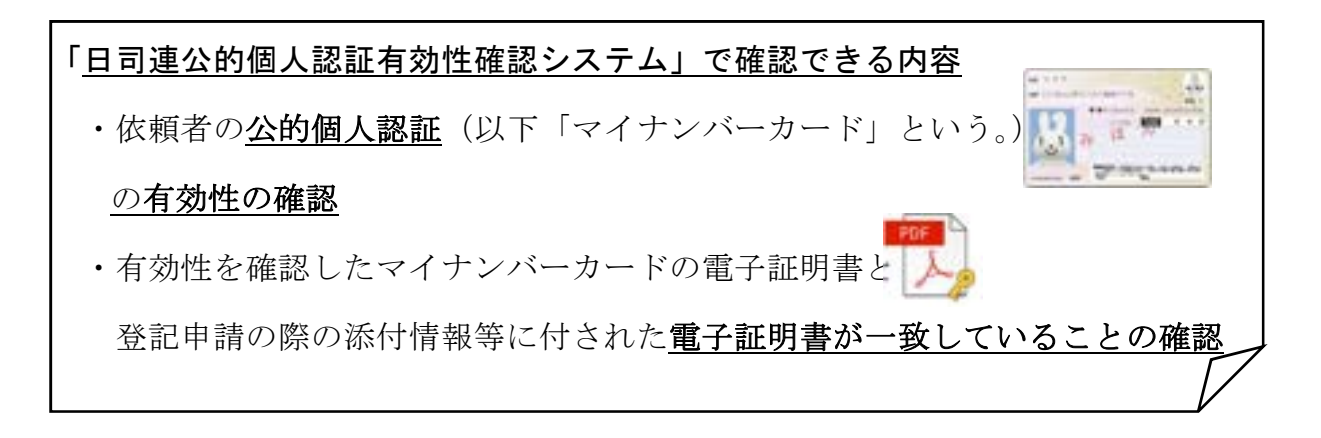

日司連公的個人認証有効性確認システムを使う際の大きな流れ

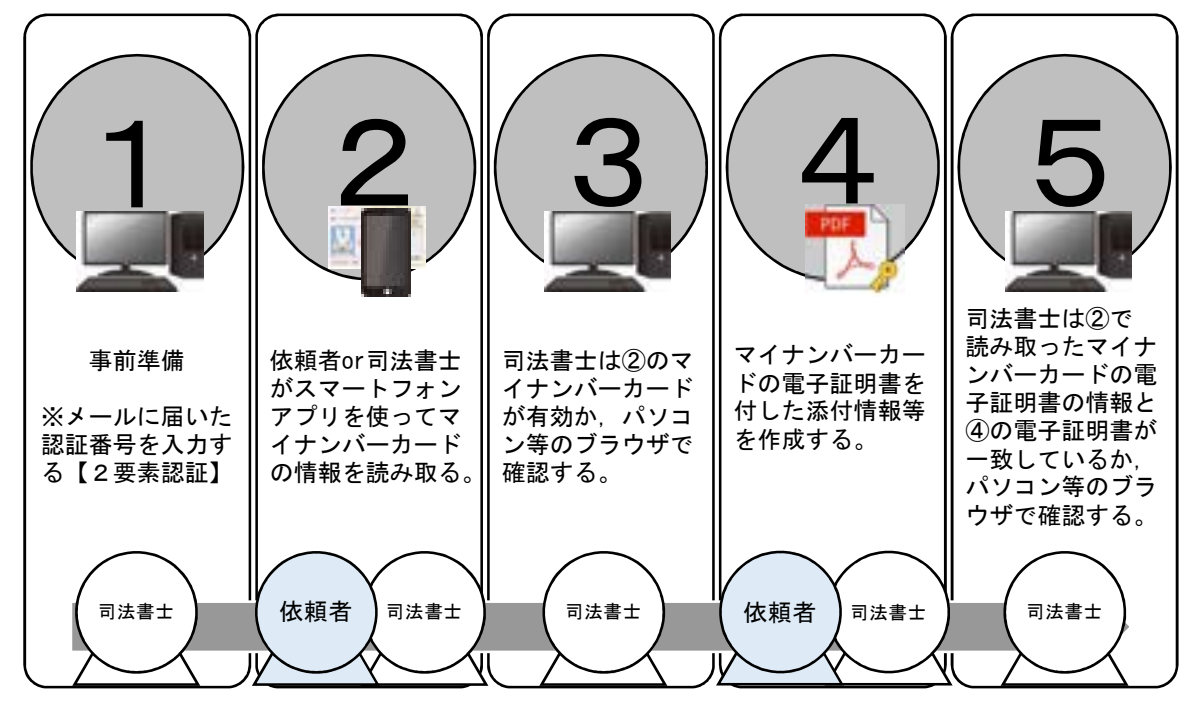

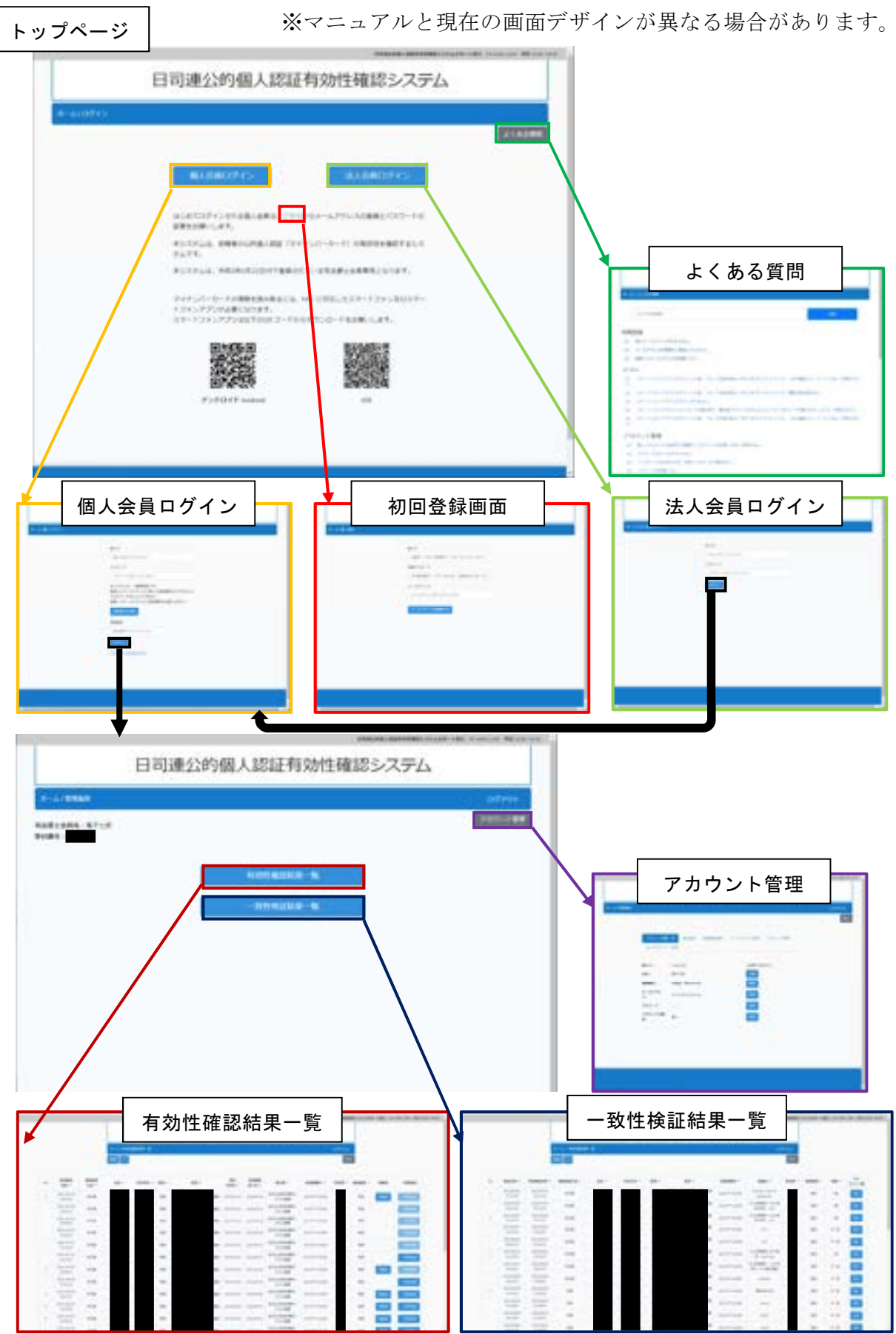

日司連公的個人認証有効性確認システム画面構成 URL: <u>https://www.nkys.nisshiren.jp</u>

目次

| 1. 事前準備                                                                                                    |
|----------------------------------------------------------------------------------------------------|
| 1-1. 推奨ブラウザ                                                                                                    |
| 1-2. 個人会員の初回登録手順(概要)4                                                                                                    |
| 1-3. 個人会員のログイン手順(概要)4                                                                                                    |
| 1-4. 法人会員の初回登録手順(概要)5                                                                                                    |
| 1-5. 個人会員の初回登録手順(詳細)5                                                                                                    |
| 1-6. 個人会員のログイン手順(詳細)9                                                                                                    |
| 1-7. 法人会員の初回登録手順(詳細)11                                                                                                    |
| 1-8. アカウント管理機能16                                                                                                    |
| 1-9. 法人情報管理機能                                                                                                    |
| 2. スマートフォンアプリを使ってマイナンバーカードを読み取る 18                                                                                                    |
| 2-1. スマートフォンアプリをインストールする18                                                                                                    |
| 2-2. スマートフォンアプリの操作手順19                                                                                                    |
|                                                                                                    |
| 3. IC カードリーダーを使ってマイナンバーカードを読み取る(令和3年10月19日以降)                                                                                                 |
| 3. IC カードリーダーを使ってマイナンバーカードを読み取る(令和3年10月19日以降)<br>                                                                                             |
| <ul> <li>3. IC カードリーダーを使ってマイナンバーカードを読み取る(令和3年10月19日以降)</li> <li></li></ul>                                                                    |
| <ul> <li>3. IC カードリーダーを使ってマイナンバーカードを読み取る(令和3年10月19日以降)</li> <li></li></ul>                                                                    |
| <ul> <li>3. IC カードリーダーを使ってマイナンバーカードを読み取る(令和3年10月19日以降)</li> <li></li></ul>                                                                    |
| <ul> <li>3. IC カードリーダーを使ってマイナンバーカードを読み取る(令和3年10月19日以降)</li> <li>3-1.事前準備</li></ul>                                                            |
| <ul> <li>3. IC カードリーダーを使ってマイナンバーカードを読み取る(令和3年10月19日以降)</li> <li>22</li> <li>3-1.事前準備</li></ul>                                                |
| <ul> <li>3. IC カードリーダーを使ってマイナンバーカードを読み取る(令和3年10月19日以降)</li> <li>22</li> <li>3-1.事前準備</li></ul>                                                |
| <ul> <li>3. IC カードリーダーを使ってマイナンバーカードを読み取る(令和3年10月19日以降)</li> <li>22</li> <li>3-1.事前準備.</li> <li>22</li> <li>3-2. IC カードリーダー用ソフトの操作手順</li></ul> |
| <ul> <li>3. IC カードリーダーを使ってマイナンバーカードを読み取る(令和3年10月19日以降)</li> <li>22</li> <li>3-1.事前準備</li></ul>                                                |
| <ul> <li>3. IC カードリーダーを使ってマイナンバーカードを読み取る(令和3年10月19日以降)</li> <li>3-1.事前準備</li></ul>                                                            |
| <ul> <li>3. IC カードリーダーを使ってマイナンバーカードを読み取る(令和3年10月19日以降)</li> <li>22</li> <li>3-1.事前準備</li></ul>                                                |

### 1-1. 推奨ブラウザ

【windows10】 Chrome 最新版又はEdge 44.18362以降 【macOS 10.14.6以降】 Chrome 最新版又はSafari 最新版

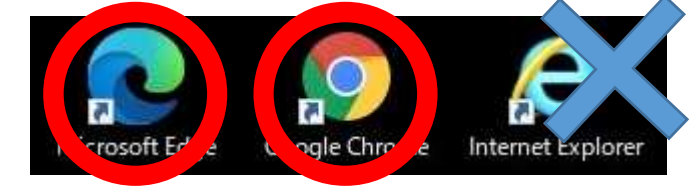

### 1-2. 個人会員の初回登録手順(概要)

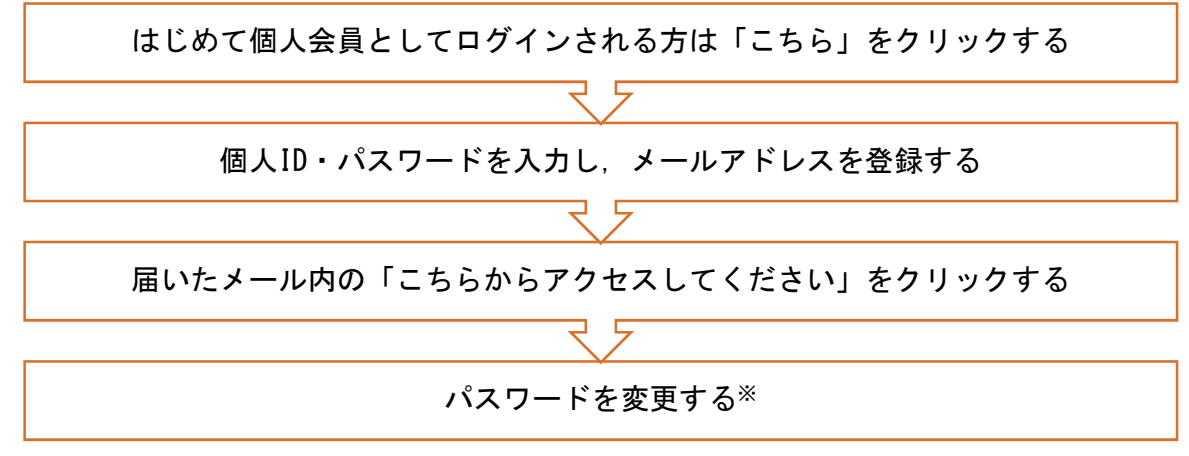

※ パスワードルール:9桁以上30桁以内,①数字②英字の大文字小文字③記号の3種類の中から2種類を 使用する(仕様上,3種類すべてを使用することはできません)。

#### 1-3. 個人会員のログイン手順(概要)

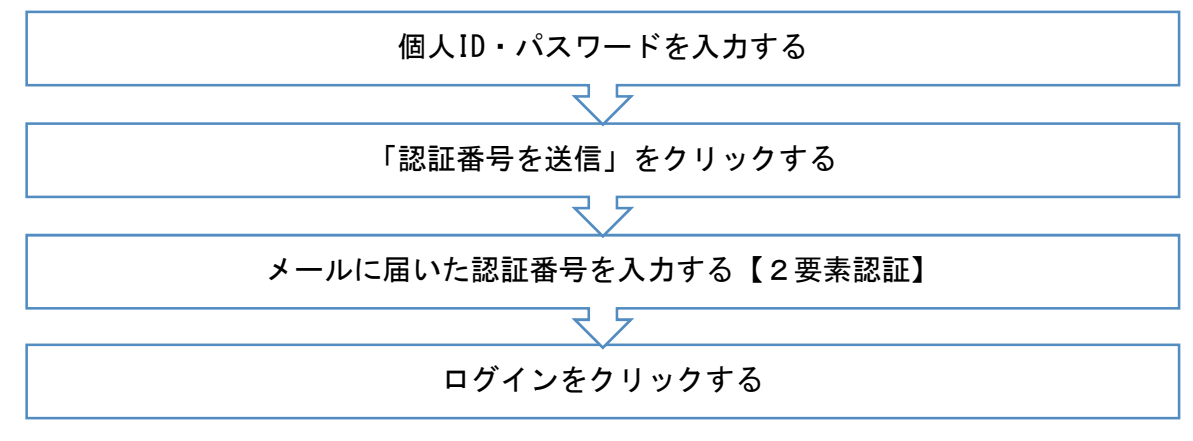

1-4. 法人会員の初回登録手順(概要)

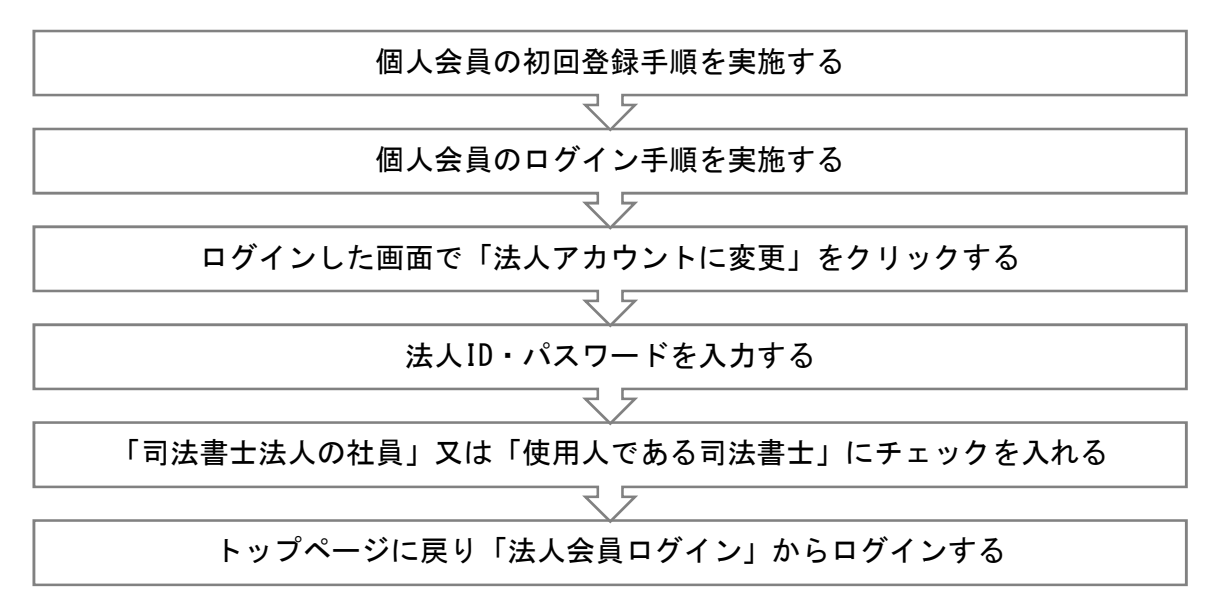

### 1-5. 個人会員の初回登録手順(詳細)

日司連公的個人認証有効性確認システム (<u>https://www.nkys.nisshiren.jp</u>) にアクセスし、「こちら」をクリックします。

| A (08) (S |                                   |                                        | ACRAM    |
|-----------|-----------------------------------|----------------------------------------|----------|
|           |                                   |                                        |          |
|           | IIIARII0945-                      | 進入法律ログイン                               |          |
|           | はしたてログイン会れる最大会長は、こう<br>実長をお願いします。 | 1-1-1-1-1-1-1-1-1-1-1-1-1-1-1-1-1-1-1- | ٥.       |
|           | #53.944. @##000#4488 (*<br>9477.  | (イチンバーカード) 10月1日を後回すまこ                 | (A.      |
|           | 853962.90 MTBR                    | SALABBERS AND CONTRACTORS              | <u> </u> |
|           | 7773/1-0-10881848362              | L WCCHELERY-12+5808                    | 「こちら」を   |
|           | XV-12*277/URYOR3-F                | 9169050-F888616#8+                     | クリックする   |
|           |                                   | SVAR-2                                 |          |
|           |                                   |                                        |          |
|           | Pottort P Andread                 | 428                                    |          |
|           |                                   |                                        |          |

② 「個人 ID」,「パスワード」,「メールアドレス」を入力し,「登録」をクリックします。

| 26-147 <b>83.00</b> |         | ①「個人 ID」  |
|---------------------|---------|-----------|
|                     | 電AJD    | 「パスワード」   |
|                     | 9900003 | 「メールアドレス」 |
|                     | /0x9-H  | を入力する。    |
|                     |         |           |
|                     | X-APFLX |           |
|                     |         |           |
|                     |         | ②「登録」を    |
|                     |         | クリックする。   |

※個人 ID とパスワードは、令和3年2月1日現在、日本司法書士会連合会に備える司法書 士名簿等に記載されている情報となります。 令和3年2月1日以降に登録された場合は、登録時の情報となります。 変更の登録をした場合は、個人 ID の変更はありません。 ア. 個人会員 ユーザーID: 会番号(2桁)登録番号(5桁。5桁に満たない場合は先頭の桁に「0」を追加) パスワード:自宅郵便番号(7桁)生年月日(西暦含め8桁) (例) 東京司法書士会所属 (会番号 11), 登録番号 99999, 自宅郵便番号 160-0003, 生年月日 2021 年 2 月 1 日の場合 ユーザーID:1199999, パスワード:160000320210201 イ. 法人会員(主たる事務所のみ) 法 人 ID: 会番号(2桁)登録番号(5桁) パスワード:成立年月日(西暦含め8桁) (例) 法人番号 11-99999, 成立年月日が 2021 年 2 月 1 日の場合 法人 ID:1199999, パスワード 20210201 【参考】会番号

| 01 | 札幌 | 11 | 東京  | 21 | 新潟 | 31 | 奈良  | 41 | 高知  |
|----|----|----|-----|----|----|----|-----|----|-----|
| 02 | 函館 | 12 | 神奈川 | 22 | 愛知 | 32 | 滋賀  | 42 | 愛媛  |
| 03 | 旭川 | 13 | 埼玉  | 23 | 三重 | 33 | 和歌山 | 43 | 福岡  |
| 04 | 釧路 | 14 | 千葉  | 24 | 岐阜 | 34 | 広島  | 44 | 佐賀  |
| 05 | 宮城 | 15 | 茨城  | 25 | 福井 | 35 | 山口  | 45 | 長崎  |
| 06 | 福島 | 16 | 栃木  | 26 | 石川 | 36 | 岡山  | 46 | 大分  |
| 07 | 山形 | 17 | 群馬  | 27 | 富山 | 37 | 鳥取  | 47 | 熊本  |
| 08 | 岩手 | 18 | 静岡  | 28 | 大阪 | 38 | 島根  | 48 | 鹿児島 |
| 09 | 秋田 | 19 | 山梨  | 29 | 京都 | 39 | 香川  | 49 | 宮崎  |
| 10 | 青森 | 20 | 長野  | 30 | 兵庫 | 40 | 徳島  | 50 | 沖縄  |

③ 登録の完了とパスワード変更手続きメールの送信を確認します。

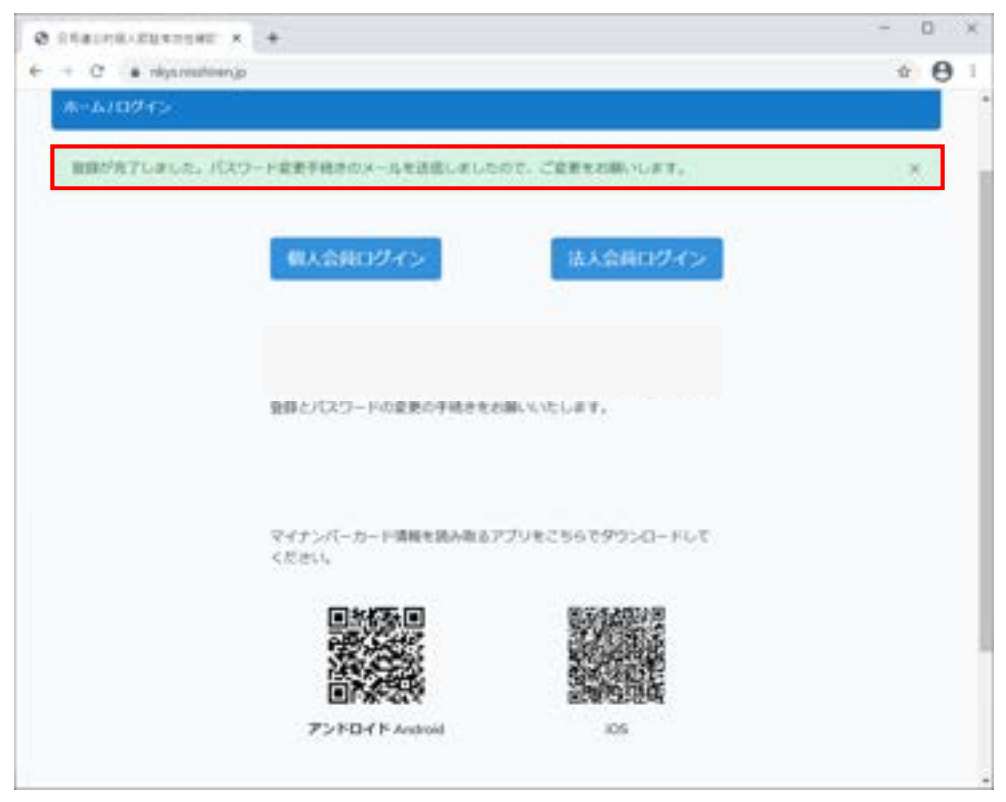

④ ②で登録したメールアドレスあてに件名「認証用メールアドレスを登録しました」のメールが届きます。そのメール内にある「こちらからアクセスしてください」をクリックします。

| 日司連テスト1 様                                                     |                               |
|---------------------------------------------------------------|-------------------------------|
| 認証用メールアドレスを登録しました。シ<br>次のリンクにアクセスしてパスワードの変<br>こちらからアクセスしてください | ・ステムをご利用になるには,<br>更をお願いします。   |
| このリンクの有効期限は24時間です。                                            | 「こちらからアクセスしてください」<br>をクリックする。 |
|                                                               |                               |

⑤ 「個人 ID」,「パスワード」(初期)を入力し,変更したいパスワードを入力後,「パス ワードを変更」をクリックします。

| ← → Q ■ nigstriation griting Protecting distribution (0.00000000000000000000000000000000000 | tirtischervigentlijstifsewaserit. 🍝 🌣 😝 1 |
|---------------------------------------------------------------------------------------------|-------------------------------------------|
| 日司連公的個人認証有効性研                                                                               | 崔認システム                                    |
| A-6//00-FEE                                                                                 |                                           |
| 0.4.8<br>2000/98                                                                            | ①「個人 ID」,「パスワー<br>(初期)を入力する。              |
| バスコード<br>新しいVIスワードを入力してください                                                                 | ②変更したい<br>パスワードを                          |
| 周入力ください                                                                                     | 入力する。                                     |
|                                                                                             | ③パスワード変更を<br>クリックする。                      |
|                                                                                             | •                                         |
| .ワードは,9桁以上30桁以内,①数字②英字の                                                                     | の大文字小文字③記号の3種類の中か                         |

⑥ 変更が完了すると、「パスワードを変更しました」と表示されます。

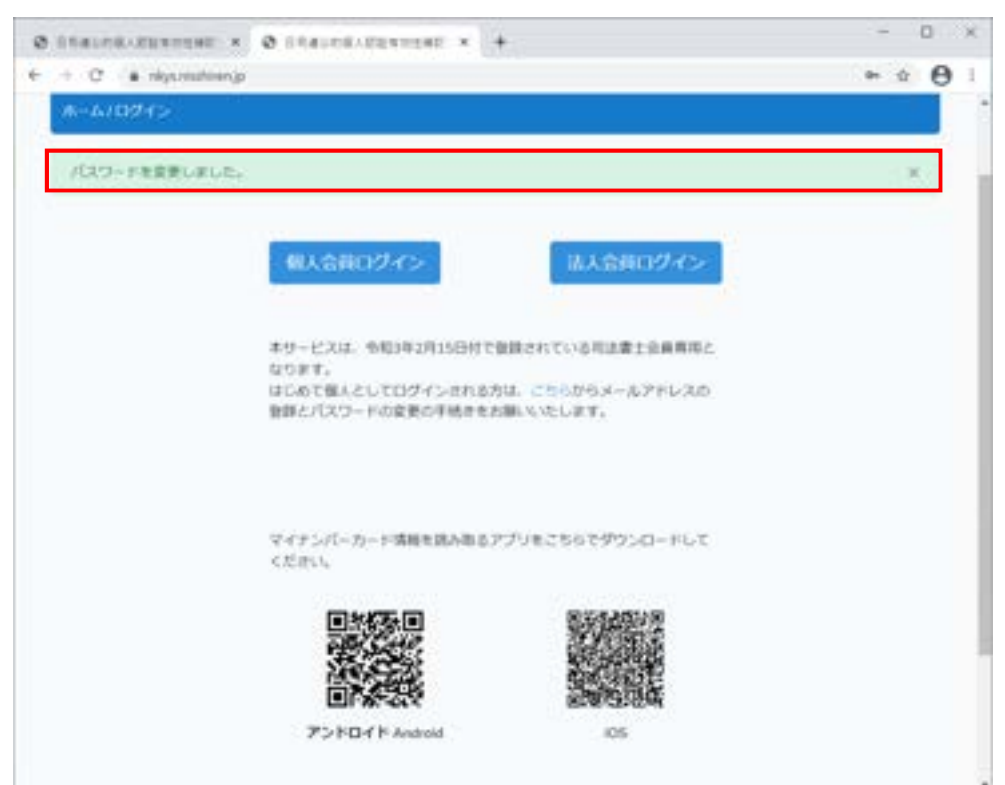

## 1-6. 個人会員のログイン手順(詳細)

① 「個人 ID」,「パスワード」を入力し,「認証番号を送信」をクリックします。

| @ 114-04-00+140 + +                                                                                                    |                                               | • - # ×                                                                                                    |
|----------------------------------------------------------------------------------------------------|-----------------------------------------------|----------------------------------------------------------------------------------------------------|
| ← → C ▲ sol equivelation com/spect                                                                                                    |                                               | - • • • • • • • •                                                                                                    |
|                                                                                                    | DERIVEL A                                     | COMMENDER OF A DESCRIPTION OF A DESCRIPTION OF A DESCRIPR |
| 日司連                                                                                                    | 公的個人認証有効性確認シス                                 | ステム                                                                                                    |
|                                                                                                    |                                               |                                                                                                    |
| and a second second sec |                                               |                                                                                                    |
|                                                                                                    | B10                                           | ①「個人 ID」、「パスワード」                                                                                                    |
|                                                                                                    | redit138                                      | > 入力する                                                                                                    |
|                                                                                                    | 10:9-1                                        |                                                                                                    |
|                                                                                                    |                                               |                                                                                                    |
|                                                                                                    | 本システムは、2世界的ビマナ、<br>世界レカメールアドレスに用いた的記憶号を入力すること |                                                                                                    |
|                                                                                                    | てのラインすることができます。<br>他的したメールアドレスに回該番号を送信しますか?   | ②「認証番号を送信」                                                                                                    |
|                                                                                                    | 2010-1-0-04                                   | をクリックする。                                                                                                    |
|                                                                                                    | 10.04                                         |                                                                                                    |
|                                                                                                    | REBRETANCES.                                  |                                                                                                    |
|                                                                                                    | 0545                                          |                                                                                                    |
|                                                                                                    | data-Personal                                 |                                                                                                    |
|                                                                                                    |                                               |                                                                                                    |
|                                                                                                    |                                               |                                                                                                    |
|                                                                                                    |                                               |                                                                                                    |
|                                                                                                    |                                               |                                                                                                    |
| The second second second second second second second second second second second second second second second s                                                                                                    |                                               |                                                                                                    |

② 認証番号が送信されたことを確認します。

| staussizantes + +                                                                                               |                                                                                                    | • - 0              |
|----------------------------------------------------------------------------------------------------|----------------------------------------------------------------------------------------------------|--------------------|
| <ul> <li>O (a set operated generative</li> </ul>                                                                |                                                                                                    | * * <b>8</b> 3 * 4 |
| 17255                                                                                                    |                                                                                                    |                    |
| 日司                                                                                                    | 連公的個人認証有効性確認システ                                                                                                    | 4                  |
| and an an an and the second second second second second second second second second second second second second |                                                                                                    |                    |
|                                                                                                    |                                                                                                    |                    |
| 国営業特別登録のたちでもメールだドic2                                                                                            | CARLACT.                                                                                                    |                    |
|                                                                                                    |                                                                                                    |                    |
|                                                                                                    | E.1.0                                                                                                    |                    |
|                                                                                                    | and the second second sec |                    |
|                                                                                                    | /d.b-#                                                                                                    |                    |
|                                                                                                    |                                                                                                    |                    |
|                                                                                                    | 第2人でもは、2年後期には、1<br>第2月したメームアドレスに第2人は経営者当年入力すること                                                                                                    |                    |
|                                                                                                    | 1日かりますることができます。<br>敏感したメールアドレスに回顧時を活在しますかう                                                                                                    |                    |
|                                                                                                    | 00000000                                                                                                    |                    |
|                                                                                                    |                                                                                                    |                    |
|                                                                                                    | 調査事件を言えたいださい。                                                                                                    |                    |
|                                                                                                    | 05452                                                                                                    |                    |
|                                                                                                    | CON-CARGONIA .                                                                                                    |                    |
|                                                                                                    |                                                                                                    |                    |
|                                                                                                    |                                                                                                    |                    |
|                                                                                                    |                                                                                                    |                    |
|                                                                                                    |                                                                                                    |                    |

③ 登録されたメールアドレスに届く,認証番号を確認します。

| 電子七郎 様                                                                                  |
|-----------------------------------------------------------------------------------------|
| 以下の認証番号をログインページにご入力ください。                                                                |
| 認証番号:                                                                                   |
| *この認証番号の有効期限は5分です。*                                                                     |
| 本メールアドレスは送信専用です。<br>ご返信いただいても対応いたしかねますのでご了承ください。<br>お問い合わせは、以下の電話番号またはメールアドレスあてご連絡ください。 |
| ー<br>日司連公的個人認証有効性確認システム<br>03-4405-1164<br><u>nkys_help@nisshiren.jp</u>                |

④ 「認証番号」欄に、③で届いた認証番号を入力し、「ログイン」をクリックします。

| @ 118-118-2281982 + +                                 |                                            | • - D ×                     |             |
|-------------------------------------------------------|--------------------------------------------|-----------------------------|-------------|
| <ul> <li>+ 0 * mit ny somet synemiser type</li> </ul> | phaine                                     | P. C. B. C. A. J.           |             |
| 日司退                                                   | 種公的個人認証有効性確認シ                              | ステム                         |             |
| a-Lieland()                                           |                                            |                             |             |
|                                                       | 8.4.5.                                     | ×                           |             |
|                                                       | ₩.x.0<br>xx81238<br>/CX7-F                 |                             |             |
|                                                       | #555000000<br>#555000000000000000000000000 | ①「認証番号」欄に③で版<br>た認証番号を入力する。 | <b>量い</b> 。 |
|                                                       |                                            |                             |             |
|                                                       | 1007-11 kalenda                            | ②「ログイン」を                    |             |
|                                                       |                                            | クリックする。                     |             |

⑤ ログインできること確認します。

| -11/89988     | 100000      |
|---------------|-------------|
| READ          | Physics Har |
| 10.000 (12) 1 |             |

1-7. 法人会員の初回登録手順(詳細)

※法人会員の場合でも、事前に個人会員としての登録が必要です。そのため、1-5及び1 -6の手順に沿って、個人会員としての登録をお願いいたします。

- ① 個人会員としてログインします。(1-6.個人会員のログイン手順(詳細)参照)
- ② ログイン画面右上の「アカウント管理」をクリックします。

| @ standuzzwiegt + +                   | • - D ×                                                                                                    |          |
|---------------------------------------|----------------------------------------------------------------------------------------------------|----------|
| 4 → Ø (¥ set episetan permission one) | * • B 0 * 8 1                                                                                                    |          |
|                                       | PROFESSION OF CALL PROPERTY AND ADDRESS OF CALL PROPERTY AND ADDRESS OF CALL PROPERTY ADDRESS OF CALL PROPERTY |          |
| 日司連公                                  | い的個人認証有効性確認システム                                                                                                    |          |
| -1/1988                               |                                                                                                    |          |
| R##1988.8718                          | 2/000-Ham                                                                                                    |          |
| <b>※4回日</b> :                         |                                                                                                    |          |
|                                       | Fixing Married - Fix                                                                                                    |          |
|                                       | Not Martine                                                                                                    |          |
|                                       | STEED MALE NO. 81 (1994)                                                                                                    |          |
|                                       |                                                                                                    |          |
|                                       | 「アカウント管理」                                                                                                    | を        |
|                                       | クリックする                                                                                                    | <u> </u> |
|                                       | <b>7777</b>                                                                                                    |          |
|                                       |                                                                                                    |          |
|                                       |                                                                                                    |          |
|                                       |                                                                                                    |          |
|                                       |                                                                                                    |          |

③ 「法人アカウントへ変更」又はアカウントの種別の「変更」をクリックします。

| A-1/1988 |                     | 175 TYP JIEL V BORT H | 10/11/19850////A                                                                                                |
|----------|---------------------|-----------------------|----------------------------------------------------------------------------------------------------|
|          | 2505-H##<br>#A26054 | •                     | 「法人アカウントへ変引<br>又はアカウントの種別                                                                                       |
|          |                     | 10040120              | 「変更」をクリックする                                                                                                    |
|          | 861                 | 871.0                 | The second second second second second second second second second second second second second second second se |
|          | 1000                | *818 BODOON           | **                                                                                                    |
|          | ж-врны<br>д:        |                       | 88 C                                                                                                    |
|          | 7089-F:             | -                     |                                                                                                    |
|          | 2002108             | #1-                   |                                                                                                    |
|          |                     |                       |                                                                                                    |
|          |                     |                       |                                                                                                    |
|          |                     |                       |                                                                                                    |

④ 「法人 ID」,法人アカウントの「パスワード」を入力し,法人の社員の種別を選択して,「確認」をクリックします。

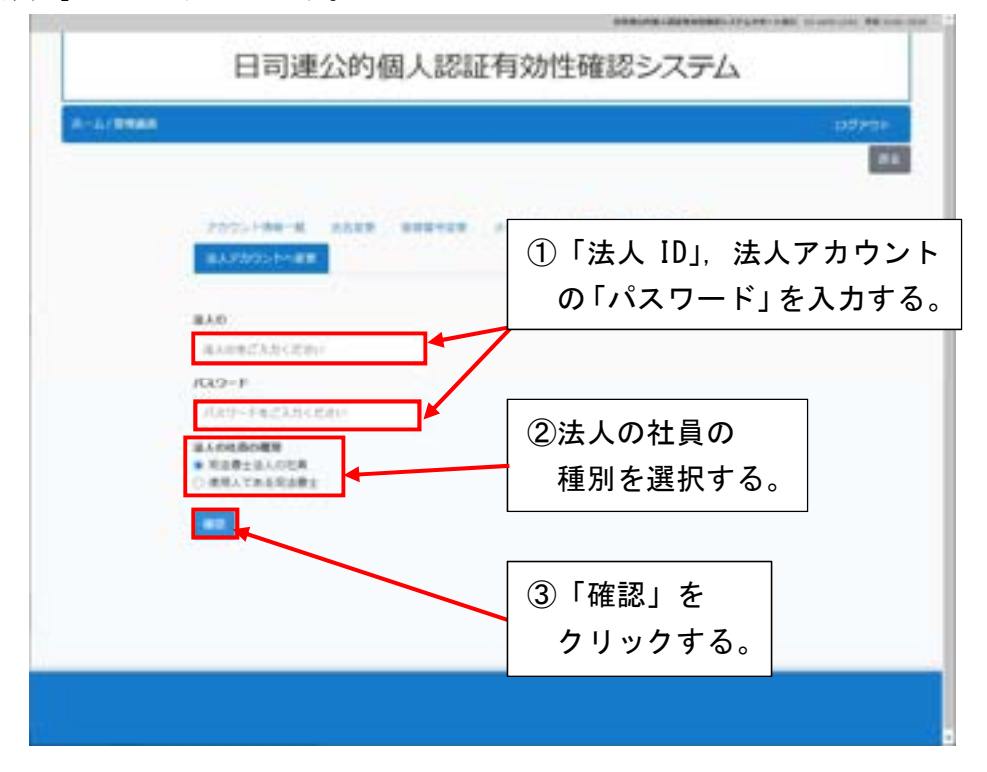

⑤ 内容を確認し「変更する」をクリックします。【司法書士法人の社員の場合】

|      | MAND      | ×.                                         |                        |  |
|------|-----------|--------------------------------------------|------------------------|--|
|      | metings.  | アカウントを司法妻主法人の社員へ変更した後は、個人アカウントはご           |                        |  |
|      | 1629-F    | 利用いただけません。<br>アカウントを到话書士法人の社員へ変更しますが。      |                        |  |
|      | *******   |                                            |                        |  |
|      | MADERON N | キャンセル 東東市省                                 |                        |  |
| 【使用人 | 、である司法書   | 「「主の場合」                                    | 「変更する」を                |  |
| l -  | MAN       |                                            | <mark>/</mark> クリックする。 |  |
|      | 10101007  | アカウントを使用人である可注意上へ変更した後も、引き続き個人アカ           |                        |  |
|      | /GA2-1    | ウントをご利用いただけます。<br>アカウントを使用人である死法要士へ変更しますか。 |                        |  |
|      | ******    |                                            |                        |  |
|      | RADIERONN | #+>th ###6                                 |                        |  |

⑥ 「確定」をクリックします。

|    | MAID     | *                             |              |
|----|----------|-------------------------------|--------------|
|    | 10/E19/2 | 業者しました。                       | 「確定」をクリックする。 |
|    |          | UNITED STRATED FOR THE STREET |              |
| 10 | は人の社員の種類 |                               |              |

⑦ トップページが表示されたら「法人会員ログイン」をクリックします。

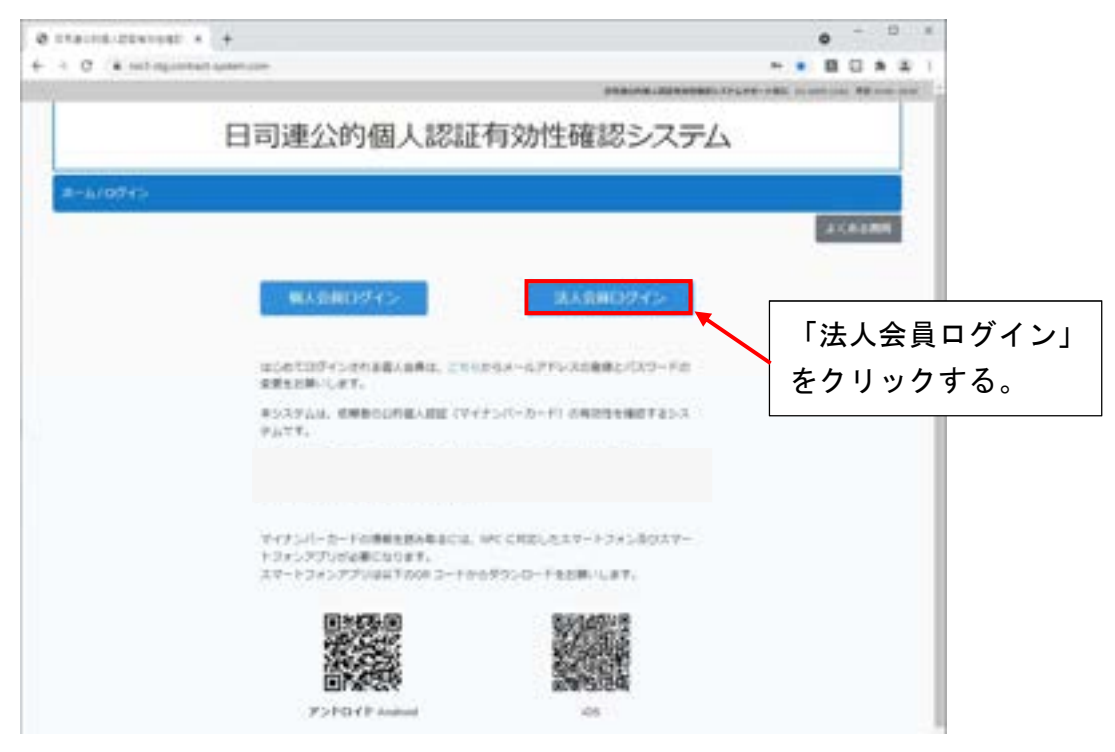

⑧ 「法人 ID」,法人アカウントの「パスワード」を入力し、「ログイン」をクリックします。

| 0 114-01.2240-00 + (+<br>+ + 0 (4 intraumenterio | en transferante | 918-176-18-10-17-17 | 0 - 0 ×                                                  |              |
|--------------------------------------------------|-----------------|---------------------|----------------------------------------------------------|--------------|
| A-1/4/440745                                     | 司連公的個人認証有效      | が性確認システム            |                                                          |              |
|                                                  | 2.0<br>websit   |                     | 「法人 ID」, 法人ア<br>ントの「パスワート<br>入力する。<br>「ログイン」を<br>クリックする。 | ゚゚゚カウ<br>゛」を |
|                                                  |                 |                     |                                                          |              |

⑨ 「個人 ID」,「パスワード」を入力し,「認証番号を送信」をクリックします。

| @ 110103-2201032 + +                                           |                                                                                                    | • - D ×                                            |
|----------------------------------------------------------------|----------------------------------------------------------------------------------------------------|----------------------------------------------------|
| $\leftarrow \rightarrow \ 0  \textbf{is introduced unservice}$ | Charlen and Annual Annual Annual Annual Annual Annual Annual Annual Annual Annual Annual Annual Annual Annual A | * * B B * * 1                                      |
| 194504                                                         |                                                                                                    | ALPHA LARRANGED (PLANE DARK, D. and (D.), No. 1001 |
| 8                                                              | 同連公的個人認証有効性確認                                                                                                   | システム                                               |
| 8-4/848809151848800                                            | 6                                                                                                    | 109751                                             |
|                                                                | 810                                                                                                    | ①「個人 ID」,                                          |
|                                                                | 100.28                                                                                                    | 「パスワード」                                            |
|                                                                | ++++++++                                                                                                    | 入力する。                                              |
|                                                                | 考ら入するは、2番単数型です。<br>簡単したメールデドレスに除って回転着号を入力すること<br>TGSダイン下もことだできます。<br>簡単したメールデドレスに回転着号を改良しますが?                   |                                                    |
|                                                                | AND DESCRIPTION OF THE OWNER OF THE OWNER OF THE OWNER OF THE OWNER OF THE OWNER OF THE OWNER OF THE OWNER OF T | ②「認証番号を送信」                                         |
|                                                                | 1000年年<br>100日年代にためられたい。                                                                                        | をクリックする。                                           |
|                                                                | 0845                                                                                                    |                                                    |
|                                                                | 1007-FAXBROD                                                                                                    |                                                    |
|                                                                |                                                                                                    |                                                    |
|                                                                |                                                                                                    |                                                    |
|                                                                |                                                                                                    |                                                    |
|                                                                |                                                                                                    | · · · · · · · · · · · · · · · · · · ·              |

⑩ 認証番号が送信されたことを確認します。

| + C + mit manman anten an | Charles and Charles and Charles an | ***      |
|---------------------------|----------------------------------------------------------------------------------------------------|----------|
|                           | Phalma-April                                                                                                    |          |
| B                         | 司連公的個人認証有効性確認システ                                                                                                    | F/4      |
| 8-4/88800451848800        | 6                                                                                                    | 1057-31- |
|                           | zranjeva.                                                                                                    |          |
|                           | 810                                                                                                    |          |
|                           | 00582128                                                                                                    |          |
|                           | 133-1                                                                                                    |          |
|                           |                                                                                                    |          |
|                           | キシステムは、主要用語語です。<br>簡単したメールアドレスに動いた記録事件を入れてもこと<br>でのデインすることができます。<br>簡単したメールアドレスに知道事件を決定しますか?                                                                                                    |          |
|                           | ###***#                                                                                                    |          |
|                           |                                                                                                    |          |
|                           | 自己条件をごえたください。                                                                                                    |          |
|                           | 02/45-                                                                                                    |          |
|                           | (DO) / BARRIER                                                                                                    |          |
|                           |                                                                                                    |          |
|                           |                                                                                                    |          |
|                           |                                                                                                    |          |
|                           |                                                                                                    |          |

⑪ 登録されたメールアドレスに届く,認証番号を確認します。

| 電子七郎 様                                                                                  |
|-----------------------------------------------------------------------------------------|
| 以下の認証番号をログインページにご入力ください。                                                                |
| 認証番号:                                                                                   |
| *この認証番号の有効期限は5分です。*                                                                     |
| 本メールアドレスは送信専用です。<br>ご返信いただいても対応いたしかねますのでご了承ください。<br>お問い合わせは、以下の電話番号またはメールアドレスあてご連絡ください。 |
| -<br>日司連公的個人認証有効性確認システム<br>03-4405-1164<br><u>nkys_help@nisshiren.jp</u>                |

12 「認証番号」欄に、⑪で届いた認証番号を入力し、「ログイン」をクリックします。

| @ 118-118-2291-982 + +                                                                                                    |                                                                                                    | • - D =                           |
|----------------------------------------------------------------------------------------------------|----------------------------------------------------------------------------------------------------|-----------------------------------|
| ← → Ø ★ set op other units of the set of the set of | nter the second second s | * * <b>8</b> 0 * * 1              |
| 2000                                                                                                    | prauta.                                                                                                    | CONTRACTOR AND ADDRESS OF ADDRESS |
| 日司                                                                                                    | 連公的個人認証有効性確認シン                                                                                                    | ステム                               |
| 8-4/81080045/81880045                                                                                                    |                                                                                                    | 107/14                            |
|                                                                                                    | 810                                                                                                    |                                   |
|                                                                                                    | 106039                                                                                                    |                                   |
|                                                                                                    | 1020-1                                                                                                    |                                   |
|                                                                                                    |                                                                                                    |                                   |
|                                                                                                    | キシステムは、2番単数型です。<br>他部レルメールプドレスに参いて高額量量を入力すること                                                                                                    |                                   |
|                                                                                                    | 取得したメールフトレスに取録等を送信します))7                                                                                                    |                                   |
|                                                                                                    | 10110-1012                                                                                                    | ①「認証番号」 傾に, ① ぐ                   |
|                                                                                                    | 20.84                                                                                                    | 届いた認証番号を入力                        |
|                                                                                                    |                                                                                                    | する。                               |
|                                                                                                    | 1070-FAXBOOD                                                                                                    |                                   |
|                                                                                                    |                                                                                                    | ②「ログイン」を                          |
|                                                                                                    |                                                                                                    | クリックする。                           |
|                                                                                                    |                                                                                                    |                                   |
|                                                                                                    |                                                                                                    |                                   |

③ ログイン後の画面で、「法人名」と「司法書士会員名」が表示されることを確認します。

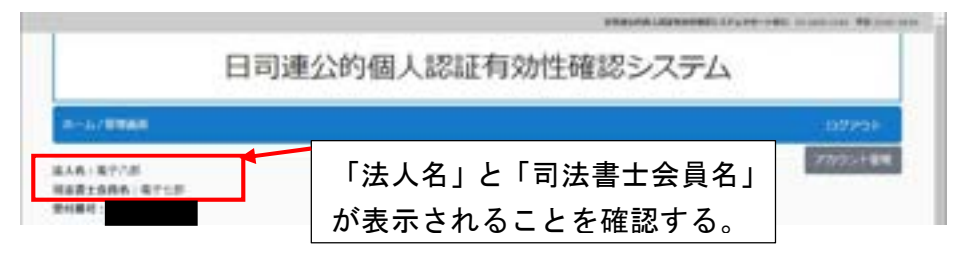

### 1-8. アカウント管理機能

※ログインした画面にある「アカウント管理」では、氏名、登録番号、メールアドレス、 パスワードを変更することができます。変更する場合は、パスワードの入力が必要です。

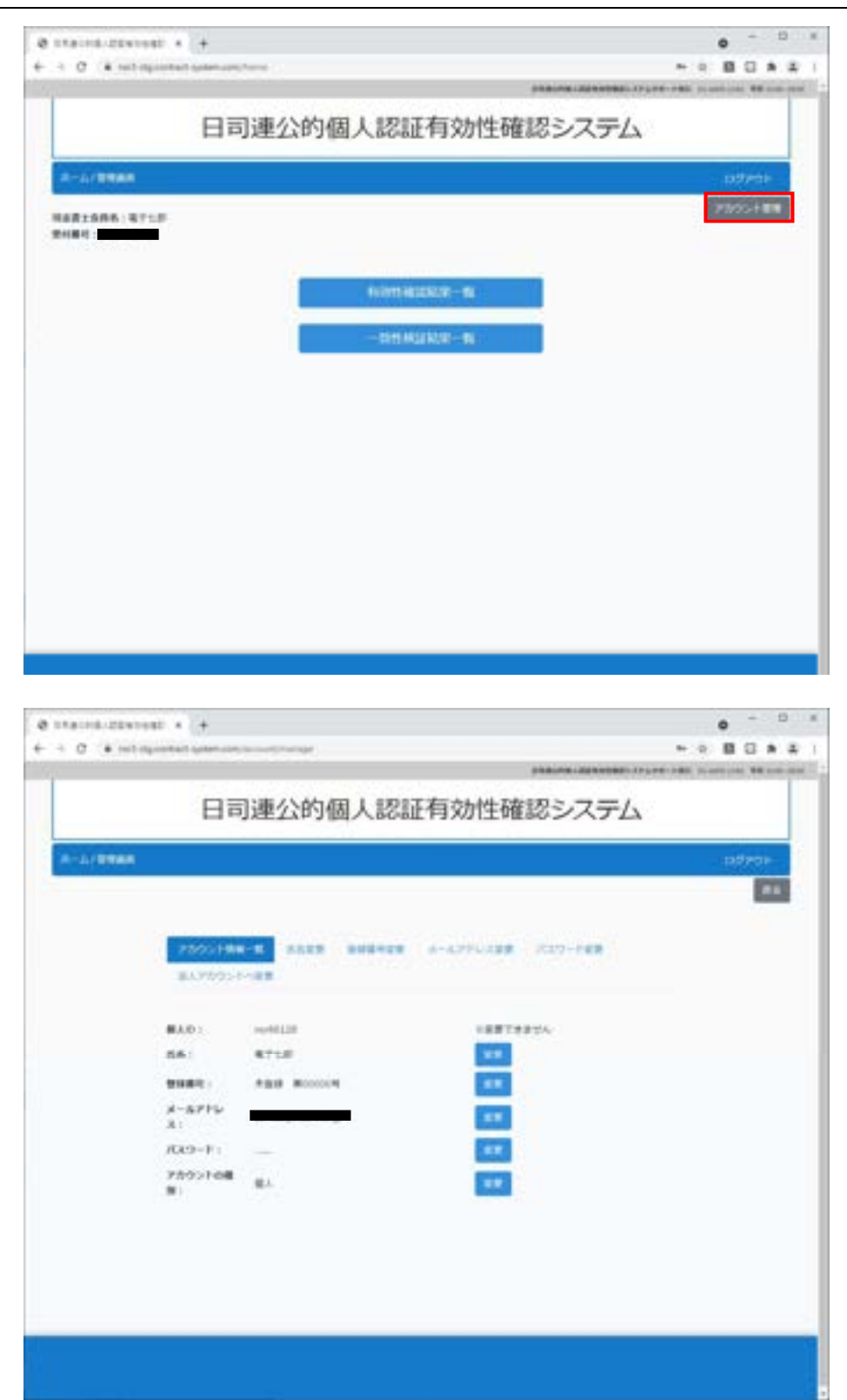

### 1-9. 法人情報管理機能

※ログインした画面にある「アカウント管理」から法人情報を変更することができます。 法人情報は「法人アカウント管理者」のみ変更することができます。法人情報管理を初 めて操作する場合は,法人アカウント管理者の登録をお願いします。法人名,法人番号, 法人パスワードを変更することができます。変更後,法人アカウント管理者のメールア ドレスに通知されます。

|                                                                                                    | PROPERTY AND ADDRESS OF A DESIGN ADDRESS OF ADDRESS OF                                                                                                    |
|----------------------------------------------------------------------------------------------------|----------------------------------------------------------------------------------------------------|
| 日司連公的個人認                                                                                                    | 証有効性確認システム                                                                                                    |
|                                                                                                    |                                                                                                    |
| A CALL STORE                                                                                                    | 100 Martin                                                                                                    |
| 建入载:我们小部<br>用来费主角终载:我们比部                                                                                                    |                                                                                                    |
| #4#4:                                                                                                    |                                                                                                    |
| 1000                                                                                                    | 411757.00-01                                                                                                    |
| 1000                                                                                                    |                                                                                                    |
| -111                                                                                                    | MA2E MARE — MI                                                                                                    |
|                                                                                                    |                                                                                                    |
| 口司連公的個人認                                                                                                    | に有効性確認システム                                                                                                    |
| 口可建立的個人認                                                                                                    | 乱に行び川王姫ものシベナム                                                                                                    |
| A-L/BRAS                                                                                                    | 10/2/10                                                                                                    |
|                                                                                                    | 84                                                                                                    |
| _                                                                                                    |                                                                                                    |
|                                                                                                    | A GARGETE                                                                                                    |
| 200 B                                                                                                    | A SARAN DE ME                                                                                                    |
|                                                                                                    |                                                                                                    |
|                                                                                                    |                                                                                                    |
|                                                                                                    |                                                                                                    |
| 03140400100                                                                                                    |                                                                                                    |
| 日司連公的個人認                                                                                                    | 証有効性確認システム                                                                                                    |
| 日司連公的個人認                                                                                                    | 証有効性確認システム<br>2020年                                                                                                    |
| 日司連公的個人認                                                                                                    | 157/10 10 10 10 10 10 10 10 10 10 10 10 10 1                                                                                                    |
| 日司連公的個人認                                                                                                    | 証有効性確認システム<br>5755                                                                                                    |
| 日司連公的個人認                                                                                                    | 1977年1997年1997年1997年1997年1997年1997年1997                                                                                                    |
| 日司連公的個人認<br>#-3/255### 2:000 2:000                                                                                                    |                                                                                                    |
| 日司連公的個人認<br>A-Areman<br>A-Areman<br>A-Areman<br>AARE areman<br>AARE areman<br>AARE areman<br>AARE areman                                                                                                    | 正有効性確認システム<br>307-22<br>またした?Fat また????Fate<br>またまたた。<br>またまたた。<br>またまたたた。<br>またまたた。<br>またまたた。<br>またまたた。<br>またまたた。<br>またまたた。<br>またまたた。<br>またまたた。<br>またまたた。<br>またまたた。<br>またまたた。<br>またまたた。<br>またまたた。<br>またまたた。<br>またまたた。<br>またまたた。<br>またまたた。<br>またまたた。<br>またまたた。<br>またまたた。<br>またまたた。<br>またまたた。<br>またまたた。<br>またまたた。<br>またまたた。<br>またまたた。<br>またまたた。<br>またたた。<br>またまたた。<br>またまたた。<br>またたた。<br>またたたた。<br>またまたた。<br>またまたた。<br>またまたた。<br>またまたた。<br>またまたた。<br>またまたた。<br>またまたた。<br>またまたた。<br>またまたた。<br>またまたた。<br>またまたた。<br>またまたた。<br>またまたた。<br>またまたた。<br>またまたた。<br>またまたた。<br>またまたた。<br>またまたた。<br>またまたた。<br>またまたた。<br>またまたた。<br>またまたた。<br>またまたた。<br>またまたた。<br>またまたた。<br>またまたた。<br>またたた。<br>またまたた。<br>またまたた。<br>またまたた。<br>またまたた。<br>またまたた。<br>またまたた。<br>またまたた。<br>またまたた。<br>またまたた。<br>またまたた。<br>またまたた。<br>またまたた。<br>またまたた。<br>またまたた。<br>またまたた。<br>またまたた。<br>またまたたた。<br>またまたた。<br>またたた。<br>またたた。<br>またたた。<br>またたた。<br>またたた。<br>またたた。<br>またたた。<br>またたたた。<br>またまたたた。<br>またたたた。<br>またたたたた。<br>またたたたた。<br>またたたたたたたたたた                                                                                                    |
| 日司連公的個人認<br>A-4/2004 8 24-500 24-500<br>A-5/2004 8 24-500 24-500<br>AAD:                                                                                                    |                                                                                                    |
| 日司連公的個人認<br>A-A/2008<br>A-A/2008<br>A-A/2008<br>AAD:                                                                                                    |                                                                                                    |
| 日司連公的個人認<br>A-Artman  A-Artman  A-Artman  AAR:                                                                                                    | Electric de la constance de la constance de la constan                                                                                                    |
| 日司連公的個人認<br>A-A/2004<br>AAD: a-ADD AADD AADD AADD AADD AADD AADD AAD                                                                                                    |                                                                                                    |
| 日司連公的個人認<br>A-A/2000<br>A-A/2000<br>AA2/2000<br>AA2/2 | 正有効性確認システム<br>またたたですまで、<br>またたたですまで、<br>またたたですまで、<br>またたたですまで、<br>またで、<br>またで、<br>まで、<br>またで、<br>またで<br>またて、 |
| 日司連公的個人認<br>A-Artman  A-Artman  A-Artman  AART AART AART AART AART AART AART AA                                                                                                    | 正有効性確認システム<br>またたい。<br>またたい。<br>またたい<br>またたい。<br>またたい。<br>またたい<br>またたい<br>またたい。<br>またたい。<br>またたい。<br>またたい。<br>またたい。<br>またたので<br>またたい。<br>またたい。<br>またたい<br>またたい<br>またたい。<br>またたい<br>またたたい<br>またたたい<br>またたたい<br>またたたい<br>またたたい<br>またたたい<br>またたたい<br>またたたい<br>またたたい                                                                                      |
| 日司連公的個人認<br>A-Artenan<br>AAR: w-1278<br>AAR: 973744<br>AAR: 97374A<br>AARE: 1-1111<br>AARA2-F:                                                                                                    |                                                                                                    |
| 日司連公的個人認<br>A-A/####<br>#A0:                                                                                                    |                                                                                                    |
| 日司連公的個人認<br>A-4/2004<br>AAC:                                                                                                    |                                                                                                    |
| 日司連公的個人認<br>                                                                                                    |                                                                                                    |

## 2. スマートフォンアプリを使ってマイナンバーカードを読み取る

## 2-1. スマートフォンアプリをインストールする

※マイナンバーカードの情報を読み取るには、スマートフォンアプリが必要です。 日司連公的個人認証有効性確認システムのトップページ, Android 又は Apple のアプリ ストアからダウンロードをお願いします。

【トップページ】

| 1        |                                                        |           |
|----------|--------------------------------------------------------|-----------|
|          | 日司連公的個人認証有効性研                                          | 崔認システム    |
| A-4(074> |                                                        |           |
|          | 個人登録ログイン                                               | 88077>    |
|          | はじめて優人としてログインされま方は、こちらから」<br>登録とパスワードの変更の手続きもお願いいたします。 | K-67F1-30 |
|          | マイナンバーカード情報を読み取るアプリをこちらです<br>ください。                     | 9000-FUT  |
|          |                                                        |           |
|          | Z2FD/F Andred                                          | 05        |

[Android]

[iOS]

| 〇〇 日司連公<br>効性確認             |           | 的個人認<br>vステム | 証有            | < ==                     | 日司連公<br>効性確認 | 的個人認証有<br>システム                                |
|-----------------------------|-----------|--------------|---------------|--------------------------|--------------|-----------------------------------------------|
| Bat I                       | RHITREASU | ŔŶ           | -             | 10円面の計画人面<br>市田市 単語を あた。 |              | Ó                                             |
| アンインストー                     | le .      | M<           |               | 3.0                      | 4+<br>4+     | inter and and and and and and and and and and |
| 更新の内容 ·<br>最終更新: 2021/02/10 |           |              | $\rightarrow$ | and south                |              | (to parties                                   |
| リリース層                       |           |              |               |                          |              |                                               |
| このアプリを許<br>ご意見をお聞かせくたる      | <b>通</b>  |              |               |                          |              |                                               |
| ☆ ☆                         | ☆         | ☆            |               |                          |              |                                               |
| レビューを書く                     |           |              |               |                          |              |                                               |
|                             |           |              | 232           |                          | *            | A 0                                           |

# 2-2. スマートフォンアプリの操作手順

スマートフォンアプリでログインします。
 【司法書士会員以外の方の場合】

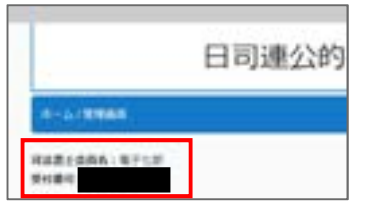

※依頼者が操作される場合は、受付番号をお伝えください。受付番号はログインページの 左上に表示されます。

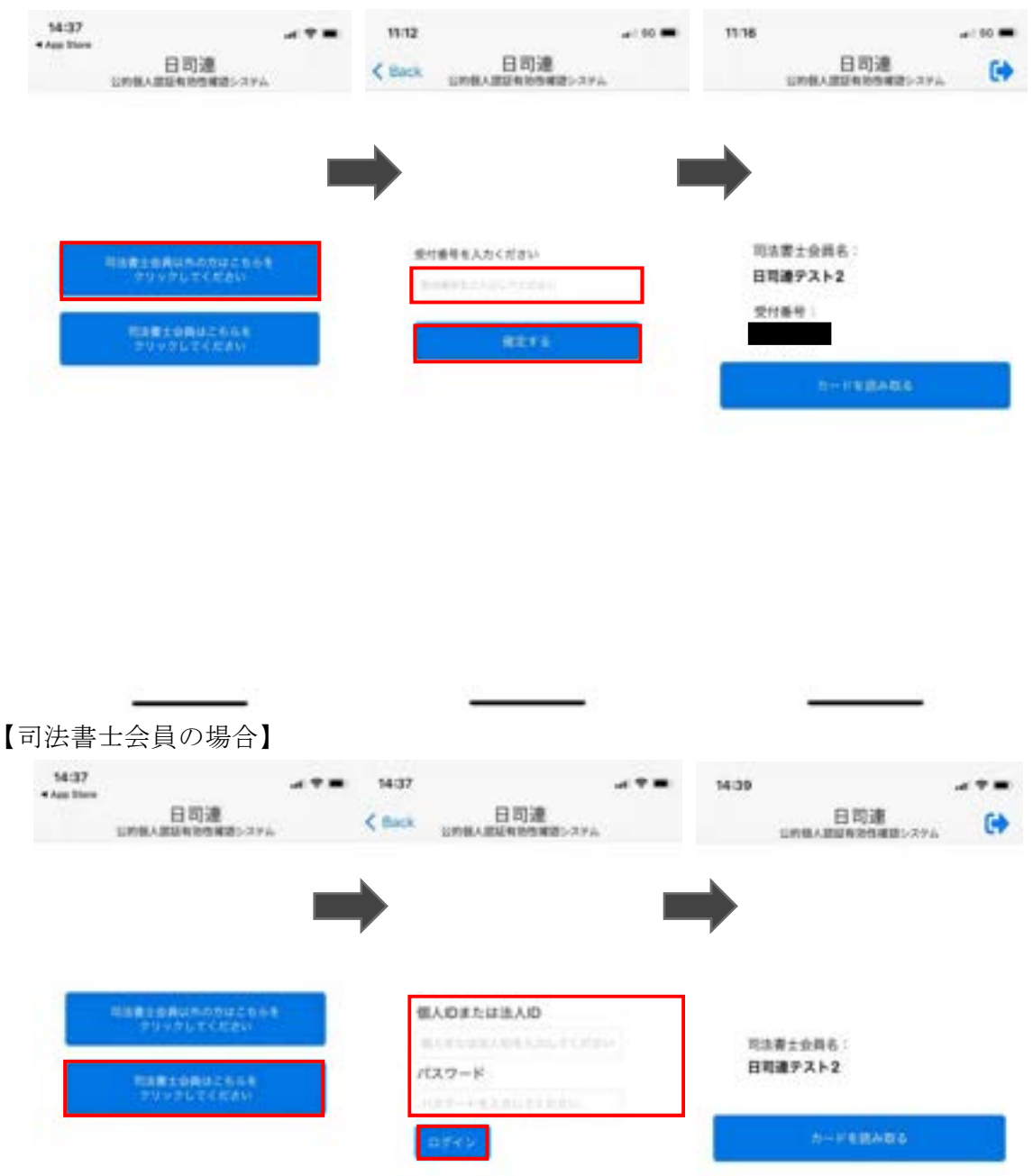

② 「カードを読み取る」をクリックし、マイナンバーカードをスマートフォンに重ねます。

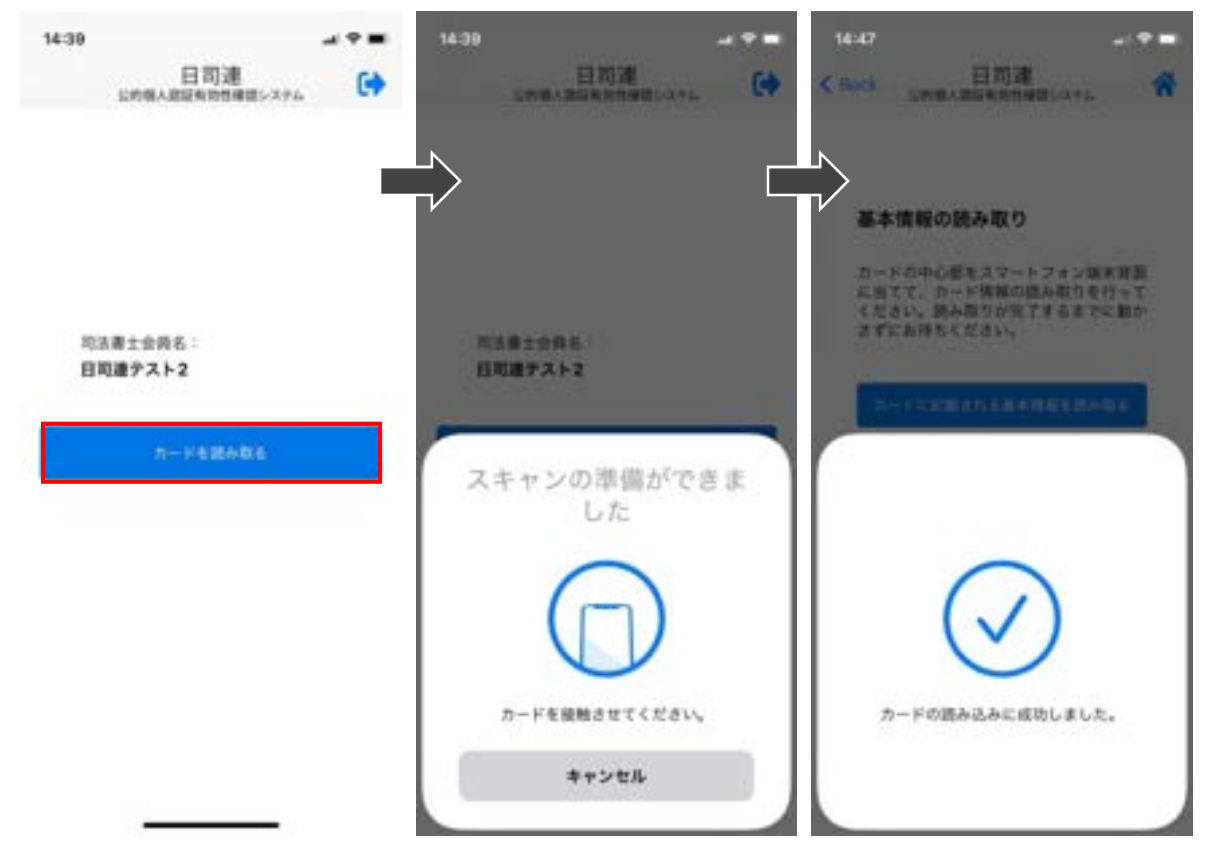

※読み取りに失敗する場合

- パスワード入力から読み取り完了までスマートフォンとマイナンバー カードをピッタリあて続けてください。
- ・読み取りが完了するまでに、5秒以上かかる場合があります。
- ・金属の机の上では読み取れない場合があります。
- ・カバーをしている場合は、はずしてください。
- ・充電やイヤホン等のケーブルは、はずしてください。
- ・Androidの場合は、NFC/おさいふケータイの機能を ON にしてください。
- ・お手持ちの機種のかざす位置は、地方公共団体情報システム機構公的個人認証サービスポータルサイト内の「お手持ちの機種のかざす位置」
   (<u>https://www.jpki.go.jp/prepare/reader\_writer.html</u>) をご参照ください。
- ・「NFC 機能エラーコード:11001」が表示された場合は、スマートフォンが対応機種でない可能性があります。対応機種かどうか確認をお願いします。対応機種は、地方公共団体情報システム機構公的個人認証サービスポータルサイト内の「対応機種についてはこちら」(https://www.jpki.go.jp/prepare/reader\_writer.html)からご確認ください。
- ・「NFC 機能エラーコード:11002」が表示された場合は、ご使用のスマートフォンの NFC 機 能が無効になっている可能性があります。スマートフォンの説明書等で NFC 機能を有効 に設定いただき、カードの読み取りをお願いいたします。

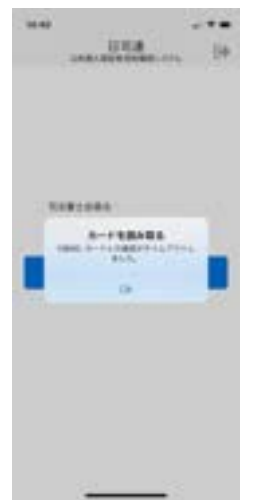

③ 「カードに記載される基本情報を読み取る」をタップしマイナンバーカードの署名用 パスワードを入力後,「OK」をタップし,再度マイナンバーカードをスマートフォンに重 ねます。

| 14:47                                                                 | a 🕈 🗰 🛛 11.38                         |                                                                         | 11:38   | wi 10 📼                                                                                                    |
|-----------------------------------------------------------------------|---------------------------------------|-------------------------------------------------------------------------|---------|----------------------------------------------------------------------------------------------------|
| く Back EPREADERING                                                    | anasara 🖌 Kaok                        | 日間連<br>2月間人員記名を見解除システム                                                  | # K 140 |                                                                                                    |
| 基本情報の読み取り<br>カードの中心部をスマー<br>に当てて、カード活着に<br>ください。読み取りがり<br>さずにお待ちください。 | - トフォン編末時間 - トフォン編末時間 - いろーンのの方行って また | イナンバーカードの著名用バ<br>スワードを入力<br>〒 US2F0Al と前FIERD 2F-<br>1537F<br>Cancel OK | атя<br> | 戦の競み取り<br>+ 6回5 Xマートフォン 日本日日<br>. カード日間の読み取りまけって<br>. ガル& 5 FT 7 5 6 3 T C 都か<br>まちください。<br>************************************ |
|                                                                       |                                       |                                                                         |         | カード読み込みや<br>キャンセル                                                                                                    |

④ チェックボックスにチェックを入れ「有効確認」ボタンをタップし「OK」をタップし ます。

| 15:00                                                                                                    |                                                                                |                                | 15:00                                                                  |                                                                                |                                   | 15:01                                                   | - * =                                                |
|----------------------------------------------------------------------------------------------------|--------------------------------------------------------------------------------|--------------------------------|------------------------------------------------------------------------|--------------------------------------------------------------------------------|-----------------------------------|---------------------------------------------------------|------------------------------------------------------|
| C Back                                                                                                    | 日司連                                                                            | *                              | < Back                                                                 | 日司連                                                                            | *                                 | CMBABS                                                  | 司連<br>東急性構建>ステム                                      |
| 8.8                                                                                                    | 情報の確認                                                                          |                                | 8.#1                                                                   | 素暖の確認                                                                          |                                   |                                                         |                                                      |
| 8.8<br>19<br>11<br>12<br>14<br>11<br>12<br>11<br>12<br>11<br>12<br>11<br>12<br>11<br>12<br>11<br>12<br>11<br>12<br>11<br>12<br>11<br>12<br>11<br>12<br>11<br>12<br>11<br>12<br>12 | 18<br>5<br>178                                                                 |                                | 名用<br>型用<br>1<br>生年月<br>位所<br>月15年<br>月21日<br>月15年<br>2011<br>日<br>15日 | 8<br>5<br>48                                                                   |                                   | 有効確認の結果は<br>有効確認の結果は<br>有効確認結果一<br>ます。確認結果に<br>こ確認ください。 | 「日司連公的個人課証<br>「ム」ウェブサイトの<br>覧」ページに表示され<br>ついては、ブラウザで |
| 202                                                                                                    | _                                                                              |                                | 202                                                                    |                                                                                |                                   |                                                         |                                                      |
| 10.71                                                                                                    | 2月22日後期システム機構                                                                  |                                | 10.0                                                                   | 月間目標報ンステム機構                                                                    |                                   |                                                         |                                                      |
|                                                                                                    | 上記の情報を地方公共団体情報し<br>で希助確認を行い、確認結果と上<br>事情報を「日可進公的収入認証何<br>語システム」へ通信することを詳<br>す。 | ○ステム<br>- 紀の善<br>- 昭信欄<br>1巻しま | 8                                                                      | と記の情報を地方公共団体情報う<br>で和物雑館を行い、確認結果とう<br>書情報を「日均進分的吸人認証表<br>語システム」へ送信することを目<br>す。 | > ステム<br>1.紀の構<br>1.昭の情報<br>1.間しま |                                                         |                                                      |
|                                                                                                    | NEWZ                                                                           |                                |                                                                        | NURE                                                                           |                                   |                                                         |                                                      |
|                                                                                                    |                                                                                |                                |                                                                        |                                                                                |                                   |                                                         |                                                      |
|                                                                                                    |                                                                                |                                |                                                                        |                                                                                |                                   |                                                         |                                                      |
|                                                                                                    |                                                                                |                                |                                                                        |                                                                                |                                   |                                                         |                                                      |

3. IC カードリーダーを使ってマイナンバーカードを読み取る(令和3年10月19日以降)

### 3-1. 事前準備

- IC カードリーダーをご準備ください。IC カードリーダーの対応機種は、地方公共団体 情報システム機構公的個人認証サービスポータルサイト内の「マイナンバーカードに対 応した IC カードリーダライター覧」(<u>https://www.jpki.go.jp/prepare/reader\_write</u> <u>r.html</u>)をご確認ください。
- ② 日司連公的個人認証有効性確認システムのトップページから IC カードリーダー用ソフトをダウンロードいただき、パソコンヘインストールをお願いします。

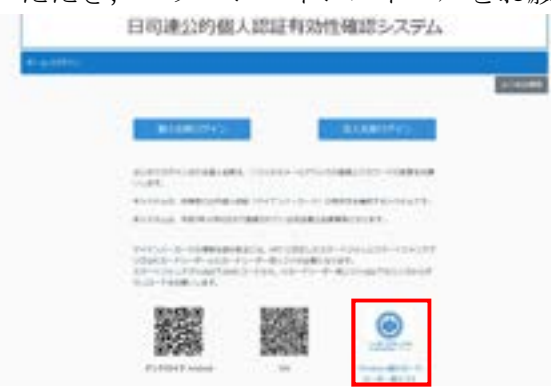

3-2. IC カードリーダー用ソフトの操作手順

① ログインします。

【司法書士会員以外の方の場合】

※依頼者が操作される場合は、受付番号をお伝えください。受付番号はログインページの 左上に表示されます。

- ALCOHOLD

###214888:87128 \$1084

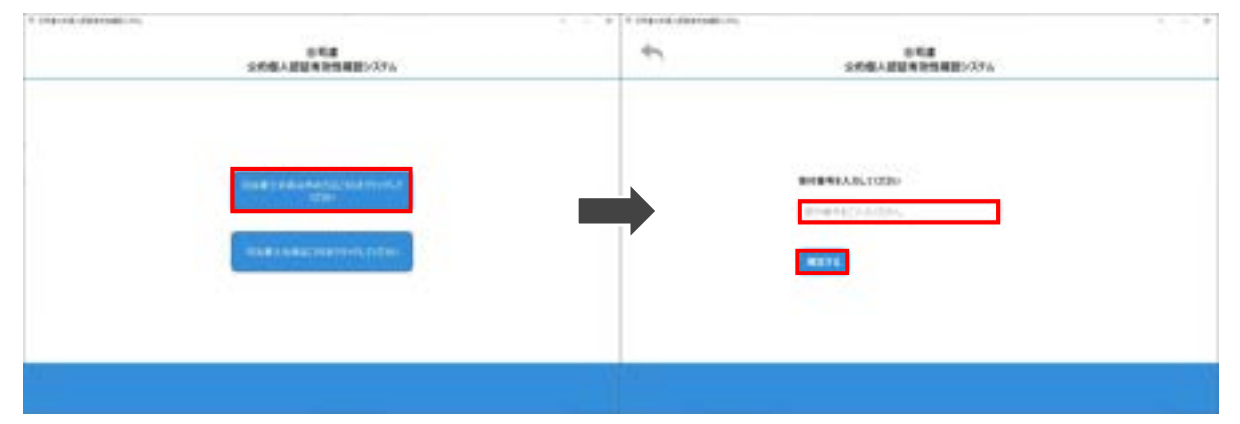

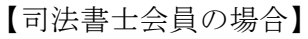

| * Ingendutivesation    | 1 Marcaldareading                                         | . * |
|------------------------|-----------------------------------------------------------|-----|
| 日号編<br>日代編人武田家田性場理>274 | **************************************                    |     |
|                        | MANDHILLEAN<br>An United State" LANNER,<br>App-P<br>App-P |     |
| ······                 |                                                           |     |

 ② IC カードリーダーにマイナンバーカードを重ね「カードを読み取る」をクリックし、 「カードに記載される基本情報を読み取る」をクリックします。

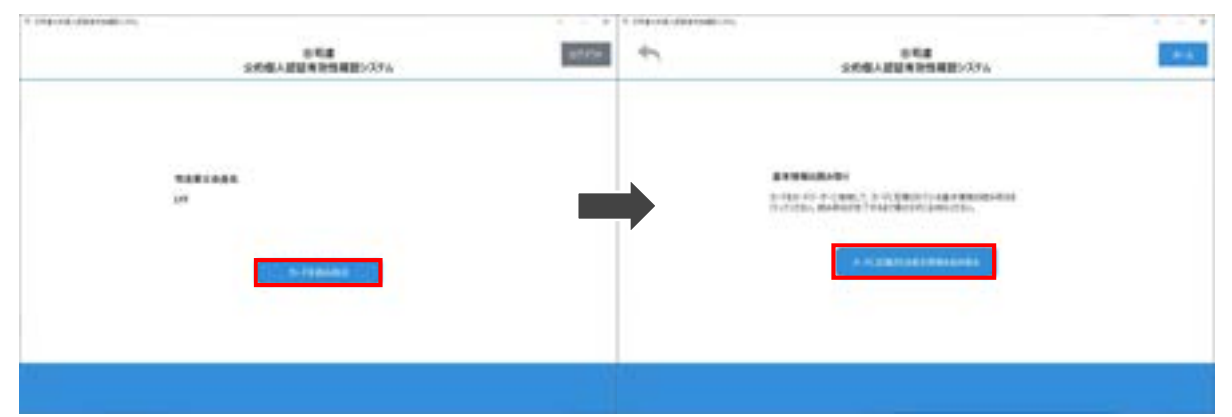

※IC カードリーダーが接続されていない場合は、以下のエラーが表示されます。

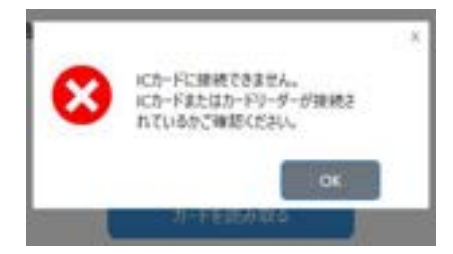

③ マイナンバーカードの署名用パスワードを入力し「確定」をクリックします。

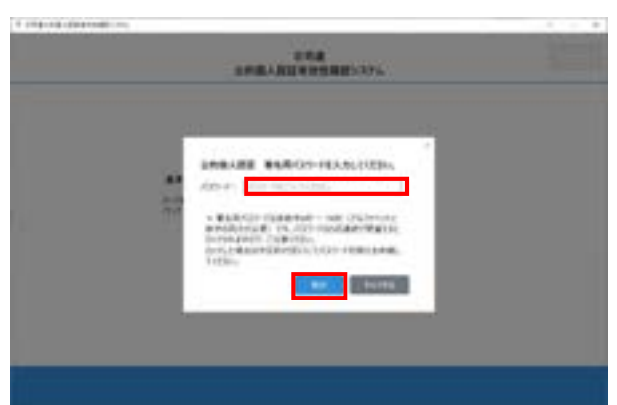

④ チェックボックスにチェックを入れ「有効性確認」ボタンをクリックします。

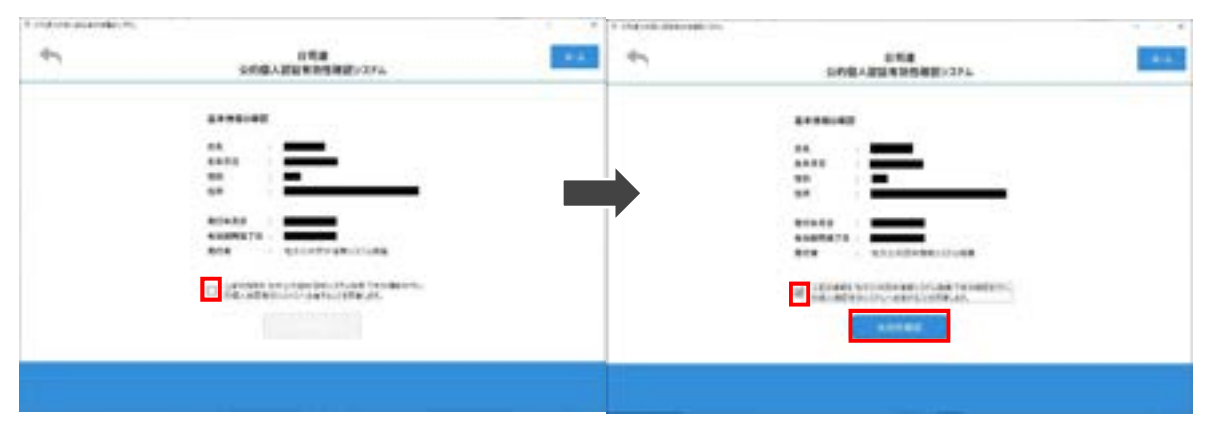

## 4. マイナンバーカードの有効性を確認する

日司連公的個人認証有効性確認システム(<u>https://www.nkys.nisshiren.jp</u>) にログインし,「有効性確認結果一覧」をクリックします。

| e macracester + +                                                                                               | • - 0 *                                          |
|----------------------------------------------------------------------------------------------------|--------------------------------------------------|
| ← → Ø (# roll-lipsetal-plan-sectore)                                                                            | * 0 B C A D 1                                    |
|                                                                                                    | PROPERTY AND ADDRESS OF LATE AND IN ADDRESS OF A |
| 日司連公的個人認証有                                                                                                    | 効性確認システム                                         |
| Converting of the second second second second second second second second second second second second second se |                                                  |
| A-1/8988                                                                                                    | 19999                                            |
| H##1086:4715                                                                                                    | 2225188                                          |
| WeiW-C -                                                                                                    |                                                  |
|                                                                                                    |                                                  |
| 40/09/1-48/22.42/0                                                                                              | (1) 「「「」」」                                       |
| - 1040 1010 1010                                                                                                |                                                  |
| TELEVISION PROVIDENT                                                                                            |                                                  |
|                                                                                                    |                                                  |
|                                                                                                    |                                                  |
|                                                                                                    |                                                  |
|                                                                                                    |                                                  |
|                                                                                                    |                                                  |
|                                                                                                    |                                                  |
|                                                                                                    |                                                  |
|                                                                                                    |                                                  |
|                                                                                                    |                                                  |
|                                                                                                    |                                                  |
|                                                                                                    |                                                  |
|                                                                                                    |                                                  |
|                                                                                                    |                                                  |

② 当該依頼者の行にある「再確認」をクリックします。

| 1.00 | *****                   | Summer day    |         |       |      |                |            |                  |                      |            |         |           |     |               |
|------|-------------------------|---------------|---------|-------|------|----------------|------------|------------------|----------------------|------------|---------|-----------|-----|---------------|
| ٠.   | el de terral de         | -             | -       |       |      |                |            |                  |                      |            |         |           |     | 1.11          |
|      |                         |               | 1       |       |      |                |            |                  |                      | 11082/08   | (JEARST | REN.RFARI |     | 1000.0047.990 |
|      |                         |               |         |       | 日司通  | <b>L</b> 公的個人認 | 2正有3       | 幼性確              | 認システ                 | 4          |         |           |     |               |
|      |                         |               |         |       |      |                |            |                  |                      |            | _       |           |     |               |
|      |                         |               | 1-1-400 |       |      |                |            |                  |                      |            | 100901  |           |     |               |
|      |                         |               | -       |       |      |                |            |                  |                      |            | -       |           |     |               |
|      | tond<br>(int -          | 889.0<br>75 - |         |       | - 88 |                | ****       | NUMBER<br>NYLE - |                      | -          | -       |           |     |               |
| ŧ.   | 1010 (M. 24)            |               |         | -     |      | **             | -          | -                | anistada)            |            |         | **        | *** |               |
|      | 3001-06-20<br>-00100.27 |               |         | 1     |      |                |            | -                | Ariansemis<br>Jriat  | -          | 22      | 44        |     |               |
|      | 0001-00-08<br>10070-01  | ***           |         |       |      | 84)            | minimus    | mintar           | RADIORNEL<br>JULIAR  | 100-008    |         | 80        |     | -             |
|      | 10400                   | ***           | 0       | de la |      | 41             |            | -                | 171428-001-          | 11110-0038 | 32      |           |     | 11184         |
|      | 10110                   |               |         | 2     |      | **             | 2012/02/14 | -                | 17100                |            |         | **        |     | -             |
|      | 2022-07-08              |               |         | 2     |      |                | 2010/07/14 | -                | STATES               | 1111-1008  | 2       | 40.       |     | -             |
| 1    | 1010-00-04              |               |         |       |      |                |            | -                | 171404-041-          | -          | -       |           | *** | -             |
|      | 10110-00                | ***           |         | -5    |      |                | -          | -                | 47040488)<br>27148   |            |         | **        |     | -             |
|      | 25(23-26-04<br>16(27-2) |               |         |       |      |                | 20.0000    | manna            | ATLANAS              | 1011-1018  |         |           |     |               |
| 4    | 2012-10-10<br>10-10-10  | +18           |         |       |      | **             | -          | putru            | ATONDARES            | 100-000    |         | 81        | *** | -0168         |
| 6    | 10140                   | ***           |         |       |      |                | -          | -                | ADDADADE),<br>271.00 |            | 5       | **        | -   | -             |
|      | 2122-00-00              |               |         |       |      |                |            |                  | aniapatet.           |            |         | 1.00      | _   | -             |

③ 新しい行が追加されます。確認結果が「確認中」の場合は、地方公共団体情報システム機構に照会中ですので1分ほどお待ちください。確認結果は、「有効」又は「失効」と表示されます。

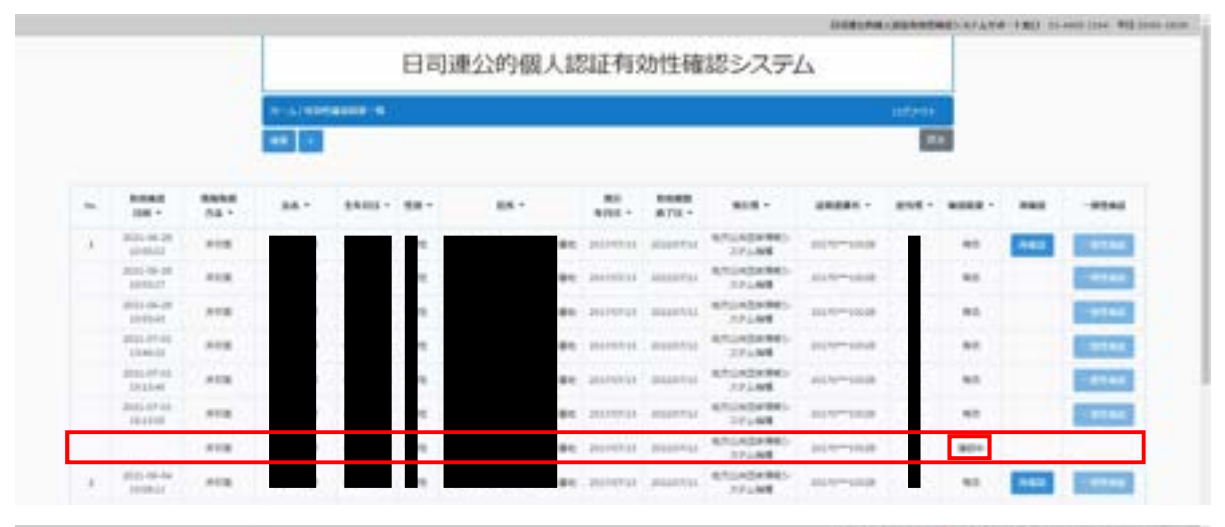

|    |                         |              |               |   | 日司道  | <b>E公的個人</b> 習 | 证有家      | 幼性確           | 認システ                  | 4           |         |      |     |           |
|----|-------------------------|--------------|---------------|---|------|----------------|----------|---------------|-----------------------|-------------|---------|------|-----|-----------|
|    |                         |              | 1-1-100<br>80 |   |      |                |          |               |                       |             | 1177-11 |      |     |           |
|    | *****<br>14 *           | 5000<br>75.* | AA -          | - | - 10 | -              |          | 8088<br>870 1 | 818 -                 | -           |         |      |     | - 12344   |
| ¥. | 1002-00-20<br>3078402   |              |               | - |      | -              | 21110114 | -             | STORES-               | 11110-1018  | 1       | 40.  | -   | -         |
|    | 0001-00-20<br>2000-01   |              |               |   | 18   | **             | 2014033  | preserved.    | 171404943-            | -           |         | 80.  |     | -8162     |
|    | 001149-00<br>1005241    | ***          |               |   |      | **             | -        | -             | 4/10/2010/0-          | 111-11-1110 |         | -    |     | -         |
|    | 4001-01-04<br>1.0440-01 | 1118         |               | - |      | **             | 20100110 | annotai       | 171.48                | 1010-1010   | 10      | 80   |     |           |
|    | JALLAR .                | ***          |               |   |      | **             | 2414913  | -             | 8/11404865-<br>271488 | -           | 5       |      |     | -         |
|    | 1011-01-02              |              |               |   |      | **             | 2019104  | -             | Attonbertes-          |             |         | 40   |     | -         |
|    | ALC: APRIL              | 112          |               |   |      |                | 2010201  | 10120712      | NUMBER OF             | -           |         | 10.5 |     | - 01544   |
|    | 303.00.00               | 1000         |               |   |      | 81             | 24110104 | manna         | Anisaberes-           | 10110-010   |         | 160  | AND | COLUMN ST |

【参考】検索機能は、検索横の「+」をクリックすると表示されます。 検索項目を変更しないでキーワードを入力した場合は、全体から検索します。 検索項目を指定して検索することも可能です。

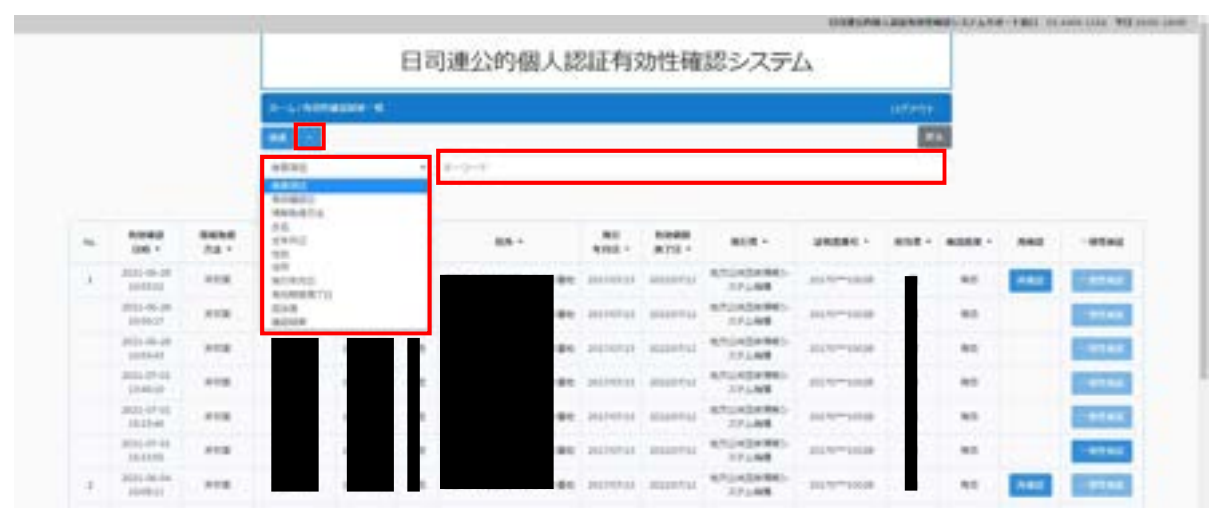

## 5. マイナンバーカードの電子証明書を付した添付情報等を作成する

### 5-1. 事前準備

① <u>IC カードリーダー</u>と<u>Adobe Acrobat (有料版)</u>を準備します。

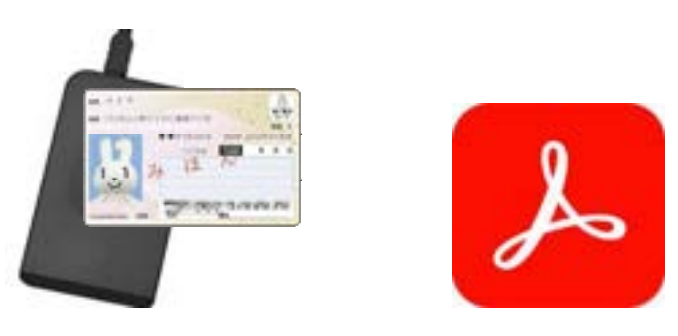

- ② PDF 署名用プラグインソフトをインストールします。手順は以下の URL をご参照ください。
  - https://www.touki-kyoutaku-online.moj.go.jp/download\_soft.html#PDFPlugin

|                                                                                                    | 他有多多可                                                                                                    | 3用豐多                                                                                                    | 274                                                                                                    | A                                                                       | -                                                                                                    | 1.1.1                           | -                                                                                                    | -                                       |
|----------------------------------------------------------------------------------------------------|----------------------------------------------------------------------------------------------------|----------------------------------------------------------------------------------------------------|----------------------------------------------------------------------------------------------------|-------------------------------------------------------------------------|----------------------------------------------------------------------------------------------------|---------------------------------|----------------------------------------------------------------------------------------------------|-----------------------------------------|
| IR42                                                                                                    | と朝鮮なっと                                                                                                    |                                                                                                    |                                                                                                    | - H                                                                     | i I                                                                                                    |                                 | 1                                                                                                    |                                         |
| トップページ                                                                                                    | 意記・供給オンライン<br>申請レステムと注                                                                                                    | 8E475                                                                                                    | 発記なっと                                                                                                    | ダウンロー<br>(ソフトウェ<br>(操作手引)                                               | 200810                                                                                                    | **                              | FAD                                                                                                    | 941-292                                 |
| udit-ti > it                                                                                                    | COLORISCHIELD                                                                                                    | -                                                                                                    | 193-CALSA                                                                                                    | 17                                                                      |                                                                                                    |                                 |                                                                                                    |                                         |
| POFWE                                                                                                    | プラグインにつ                                                                                                    | T                                                                                                    |                                                                                                    |                                                                         |                                                                                                    |                                 |                                                                                                    |                                         |
| *1#副和255<br>第25-76日712<br>第25-76日712<br>第2-755-76日712                                                                                                    | トレンストとは、ドロマッ<br>つくこうまと、オロマッ<br>のくこうまと、オロマッ<br>のようまた」                                                                                                    | イルに電子事名を<br>Adde Acober()<br>ノノナ GLTTVDF                                                                                                    | 14135.00<br>1052500<br>#6252-0                                                                                                    | 001-0x711<br>1.0-0x010-00<br>20.0-1000                                  | CTRMAND<br>LT. PDF2+0                                                                                                    | 開た場                             | 513. 8824<br>862/1473                                                                                                    | 1075-5-54<br>2275-5-54                  |
| <ul> <li>「この法人団」</li> <li>「ための目目前」</li> <li>「他の公共団」</li> <li>「他の公共団」</li> </ul>                                                                                                    | ロサービス」和PS大電子<br>会にかけたなられた利益<br>PHEREELEを登したかけ<br>で使う証明書であり                                                                                                    | 調査の設定<br>設置の取りた場子の<br>検索部に行うた場子の                                                                                                    | UMBCS25<br>CRETUNIO                                                                                                    | 0820                                                                    |                                                                                                    |                                 |                                                                                                    |                                         |
|                                                                                                    |                                                                                                    |                                                                                                    |                                                                                                    |                                                                         |                                                                                                    |                                 |                                                                                                    |                                         |
| \$12-MRT.                                                                                                    | 50.400/25603                                                                                                    | CERTS/IN                                                                                                    | 188,75570                                                                                                    | VER8.270                                                                | 2+642878                                                                                                    | eiceiri                         | alora:                                                                                                    | NOLBUT                                  |
| 泉田・田記で、<br>す。<br>(1) Abda A                                                                                                    | 5G4022560                                                                                                    | u calantis (ro                                                                                                    | 「単名ブラブイン<br>ルギン、単紀                                                                                                    | utani.co<br>Nationa                                                     | ロービルの電子目                                                                                                    | BERTSA<br>BETSA                 | and a state of the state of the | 1.305803<br>11-96.403                   |
| 線2-008元<br>五<br>(1) Abbs A<br>(加速:0                                                                                                    | 90.400.25008<br>00.400.2500<br>00.530.400.23<br>400.500.800.23                                                                                                    | CONTRACTOR<br>CONTRACTOR<br>CONTRACTOR | 「第名グラクイン<br>- ルイン、第紀-<br>- ローン、各月日<br>日本イン。                                                                                                    | 小を使用してつ<br>利用がつうころ<br>利用がつうころ                                           | ロービルス電子1<br>個システム5個<br>「山口へ」2月2                                                                                                    | REALIS<br>REALISA<br>NOCOS      | ina (natari)<br>Na                                                                                                    | . MOEBUT<br>17-96/442.                  |
| BRE-MRET.<br>T.<br>(1) Anto N<br>(BRE-M<br>(2) 40-5-0<br>(2) 40-5-0<br>(3) 40-5-0<br>(3) 40-5-0<br>(3) 40-5-0<br>(3) 40-5-0<br>(4) 40-5-0<br>(5) 40-5-0<br>(5) 40-                                                                                                    | 504822568<br>06489688<br>0555048233<br>/4815868075<br>068835655                                                                                                    | 0-08075/10<br>0-9350/35-<br>0-859/8053<br>0-859/8053<br>10-57-60-                                                                                                    | (第名/55/12<br>- ルナ5、発行-<br>(1)、15-15<br>(1)、15-15<br>(1)、15-15<br>(1)、15-15<br>(1)、15-15<br>(1)、15-15<br>(1)、15-15<br>(1)、15-15<br>(1)、15-15<br>(1)、15-15<br>(1)、15-15<br>(1)、15-15<br>(1)、15-15<br>(1)、15-15<br>(1)、15-15<br>(1)、15-15<br>(1)、15-15<br>(1)、15-15<br>(1)、15-15<br>(1)、15-15<br>(1)<br>(1)、15-15<br>(1)<br>(1)、15-15<br>(1)<br>(1)、15-15<br>(1)<br>(1)<br>(1)、15-15<br>(1)<br>(1)<br>(1)<br>(1)<br>(1)<br>(1)<br>(1)<br>(1)<br>(1)<br>(1) | verroto<br>Retora<br>Erotox                                             | ロークルご電子目<br>個システムが施<br>「ムロッーン別ご                                                                                                    | eneis<br>Etsa<br>Yota           | MERINA<br>Na Archardh<br>N                                                                                                    | 1.305807<br>11-96/83                    |
| 802-0025.<br>7.<br>(1) Anna A<br>(2) 32-94<br>(2) 32-94<br>(2) 42-94<br>(2) 42-94<br>(2 | 5048/3568<br>webbenetwo<br>807/56/88/35<br>#87/56/88/35<br>86/35/0/82/3                                                                                                    | ы сан тълю<br>Б. Каз-С. 3)-<br>Цар. Собра<br>Собрания<br>Собрания<br>1970-71-61.<br>2-2                                                                                                    | 電影プラジイン<br>ルギン 登記<br>開いてい 合け的<br>DA 75。<br>電子着名を173                                                                                                    | NEBRUCH<br>BRIGHTA<br>RECHTA                                            | 12+646電刊<br>限システムが後<br>11401-2355                                                                                                    | eren<br>Etta<br>Nota            | nika (sekika)<br>Mar Applanti)<br>N                                                                                                    |                                         |
| 982-0887.<br>7.<br>(1) Alde A<br>(2) 42-50<br>(2) 42-50<br>(2 | 504823563<br>www.biang.mo<br>Bit.50248233<br>#Bit.5024823<br>Bit.5550236<br>Bit.55502453                                                                                                    | PDF電                                                                                                    | (第2/55/6)<br>ルイン 20-<br>(1)、0.510<br>(3)、75<br>第十番6511<br>名 プラグ                                                                                                    | 小さき称してい<br>#話ましったみ<br>話しつにころ<br>5.<br>インのダバ                             | 12+642戦刊<br>第6239489<br>1201-292<br>フンロード                                                                                                    | BEEN<br>BITSA<br>NOCO           | un der der der der der der der der der der                                                                                                    |                                         |
| 882-082-5.<br>7.<br>(1) Anna A<br>(2) Anna A<br>(2                                                                                                    | 504823563<br>www.blank(no.<br>1525204823<br>#87563875<br>1685375<br>1875704753                                                                                                    |                                                                                                    | (事を)フラナム<br>シオン をとう<br>(のオン、<br>を)予算をおけた<br>を)プラグ<br>ない(たら)<br>(の)ない(たら)<br>(の)ない(たら)                                                                                                    | 小田田町、CPD<br>時日1,000月<br>5<br>5<br>インの分り<br>1-1017年<br>1-1017年           | ロード<br>(1) 2 FASを<br>(1) 2 FAS<br>(1) 2 FAS<br>(1) | EGDIS<br>BITSA<br>BIOGR<br>TS50 | 96209983<br>100 (minut)<br>14                                                                                                    |                                         |
| 922-002.5.<br>T.<br>(1) Anto A<br>(2) 42-50<br>(2) 42-50<br>(2) 42-50<br>(3) 42-50<br>(3) 42-50<br>(4) 42-50<br>(5) 42-50<br>(5) 4                                                                                                    | ラビー中国とスタムにあ<br>voiedを利用する。<br>中国でも用いたまでは、<br>本国でも用いまで、<br>本国でも用いまで、<br>本国でも用いまで、<br>本国でも用いまで、<br>本国でも用いまで、<br>本国でも用いまで、<br>本国でも用いまで、<br>本国でも用いまで、<br>本国でも用いまで、<br>本国でも用いまで、<br>本国でも用いまで、<br>本国でも用いまで、<br>本国でも用いまで、<br>本国でも用いまで、<br>本国でも用いまで、<br>本国でも用いまで、<br>本国でも用いまで、<br>本国でも用いまで、<br>本国でも用いまで、<br>本国でも用いまで、<br>本国でも用いまで、<br>本国でも用いまで、<br>本国でも同じため、<br>本国でも同じためる。<br>本国でも同じためる。<br>本国でも同じためる。<br>本国でも同じためる。<br>本国でも同じためる。<br>本国でも同じためる。<br>本国でも同じためる。<br>本国でも同じためる。<br>本国でも同じためる。<br>本国でも同いためる。<br>本国でも同いためる。<br>本国でも同いためる。<br>本国でも同いためる。<br>本国でも同いためる。<br>本国でも同いためる。<br>本国でも同いためる。<br>本国でも同いためる。<br>本国でも同いためる。<br>本国でも同じためる。<br>本国でも同じためる。<br>本国でも同じためる。<br>本国でも同じためる<br>本国でも同じためる<br>本国でも同じためる<br>本国でも同じためる<br>本国でも同じためる<br>本国でも同じためる<br>本国でも同じためる<br>本国でも同じためる<br>本国でも同じためる<br>本国でも同じためる<br>本国でも同じためる<br>本国でも同じためる<br>本国でも同たる<br>本国でも日本でも日本でも日本でも同たる<br>本国でも日本日 | POFE<br>POFE<br>POFE<br>POFE                                                                                                    | (第8255)で、<br>いたるほど、<br>のためにの<br>またまたたい<br>そうまたたい<br>名ブラグ<br>りたいたらは<br>の<br>りたいたらは<br>の<br>りたいたらい<br>の<br>りたいたらい<br>の<br>りたいたらい<br>の<br>うたいたらい<br>の<br>の<br>したらい<br>の<br>したらい<br>の<br>したらい<br>の<br>の<br>の<br>の<br>の<br>の<br>の<br>の<br>の<br>の<br>の<br>の<br>の<br>の<br>の<br>の<br>の<br>の<br>の                                                                                                    | 小田田町100<br>田田市100000<br>本<br>インの分り<br>ト<br>ロロント(AC<br>ト<br>ロン<br>ト<br>1 | ローロルに電子目<br>(単)(ステムの場<br>(1)(カー・))また<br>(1)(カー・))また<br>(1)(1)(1)(1)(1)(1)(1)(1)(1)(1)(1)(1)(1)(                                                                                                    | 86819<br>875A<br>1903           | an an an an an an an an an an an an an a                                                                                                    | . мослот<br>(1-94,483.<br>Ст.<br>9920-F |

- 5-2. Adobe Acrobat(有料版)を使って電子署名をする
- ① Adobe Acrobat を開き,「編集」→「環境設定」→「一般」をクリックします。

| 水一水 | っ元に戻すい       | Ctrl+2       |      |        |
|-----|--------------|--------------|------|--------|
| 1   | (* やり直し回)    | Shift+Cirl+Z | N @  | ⊖⊕     |
|     | 切り取り(1)      | Chrl+X       |      |        |
|     | 回避コピーは       | Ctrl+C       |      |        |
|     | 記録の<br>新時の   | Ctrl+V       |      |        |
|     | すべてを選択心      | Ctrl+A       |      |        |
|     | 選択を解除(E)     | Shift+Ctrl+A |      |        |
|     | ファイルをクリップボード | III-®        |      |        |
|     | テキストと画像を編集() | 8            |      |        |
|     | スナップショットω    |              |      |        |
|     | スペルチェックの     |              |      |        |
|     | Q 簡易検索D      | Ctrl+F       |      |        |
|     | 高度な検索心       | Shift+Ctrl+F |      |        |
|     | ツールを管理150    |              |      |        |
|     | 環境設定(N)      |              | 一般() | Ctrl+K |
|     |              |              |      |        |

② 分類から「署名」をクリックし、作成と表示方法の「詳細」をクリックします。

| 19 con                      |                                                                |       |
|-----------------------------|----------------------------------------------------------------|-------|
|                             | 电子漏名                                                           |       |
| DE71.9×717                  | 作成上表示方法                                                        |       |
| avationpt                   |                                                                |       |
| 14 からの実際                    | <ul> <li> 事名作体のオノンロンを刺信 </li> <li> 文書内での筆名の表示方法を設定 </li> </ul> | 詳細    |
| PF AUDICER<br>Matrix/AUDICe |                                                                |       |
| 979-9-                      | 1817                                                           |       |
| リビオンラインサービス                 |                                                                |       |
| (2/9~7/9h                   | <ul> <li>事名の検証に使用する時刻と方法を制調</li> </ul>                         | UV ME |
| シテンツ構築                      |                                                                |       |
| しべんチェック                     | のと保護課令が回復                                                      |       |
| (考土))F(                     |                                                                |       |
| 24.2277 (0638)<br>-945-     | ・第名に使用するのを作成れよび管理                                              | 1948  |
| 7#-6                        | *X81288018505000000007777779186848                             |       |
| てんチメディア (定来形式)              | 178-64-74-7                                                    |       |
| (ルチメティアの)温和性()(正常行)())      | 2.80210222                                                     |       |
| 5021, 101                   | ・9イムスタンプサーバーを設定                                                | 1748. |
| のさし(地図情報)                   |                                                                |       |
| 1-57-11月10                  |                                                                |       |
| 15                          |                                                                |       |
| 818                         |                                                                |       |
| 8                           |                                                                |       |
| 1日にと 11日 マイーンサー             |                                                                |       |
| #デメールアカウント                  |                                                                |       |
| 表み上げ                        |                                                                |       |

③ デフォルトの署名方法の中から「SignedPDF」を選択し、「OK」をクリックします。

| <b>成</b>                                                                                                    |                                                                                                    |
|----------------------------------------------------------------------------------------------------|----------------------------------------------------------------------------------------------------|
| デフォルトの署名方法Mi: Adobe デフォルトセキュ                                                                                                    | UFr 💌                                                                                                    |
| Fフォルトの署名形式(A): 暴名時に確認                                                                                                    | 171                                                                                                    |
| 野名時に: NonetRXM                                                                                                    |                                                                                                    |
| □理由を表示(S)                                                                                                    |                                                                                                    |
| □ 署名地と連絡先の情報を表示µ                                                                                                    |                                                                                                    |
| □ 署名の失効ステータスを含める(約)                                                                                                    |                                                                                                    |
| □ 文書をプレビューモードで表示(M)                                                                                                    |                                                                                                    |
| 文書整告のレビューを行う(6): 文書を証明するとき                                                                                                    | 074 V                                                                                                    |
| 2番茶告がレビューされるまで署名を禁止の: 文書                                                                                                    | 608121812328034                                                                                                    |
|                                                                                                    | A REAL POINT OF A REAL POINT OF A REAL POINT O |
| 2番名およびデジタル ゆの設定に最新のユーザーイ                                                                                                    | シターフェイスを使用する94                                                                                                    |
| 2 最名およびデジタル io の設定に最新のユーザー4<br>CrypteTelevenikt フレームワークのサポートを有効に                                                                                                    | (ンターフェイスを使用するM)<br>する                                                                                                    |
| 2 署名およびデジタル ロ の設定に最新のユーザー4<br>□ CoppteTokenKit フレームワークのサポートを有効に<br>≂方法                                                                                                    | (ンターフェイスを使用するか)<br>する                                                                                                    |
| 2 署名およびデジタル ロ の設定に最新のユーザー4<br>□ CoppleTokenikk フレームワークのサポートを有効に<br>示力法                                                                                                    | (ンターフェイスを使用する)M<br>する                                                                                                    |
| 2) 署名およびデジタル D の設定に最新のユーザーイ<br>CoppteTokenKE フレームワークのサポートを有効に<br>示方法<br>2019.09.19 10:08:01 +09:00 作成<br>2020.05.29 15:12:14 -09:00 作成                                                                                                   | (ンターフェイスを使用するM)<br>する                                                                                                    |
| 2) 書名およびデジタル の の設定に最新のユーザーイ<br>3 CrypteTelevenkt フレームワークのサポートを有効に<br>取方法<br>2019.09.19 10:08:01 +09:00 作成<br>2020.05:29 15:37:14 +09:00 作成<br>書名印                                                                                        | (ンターフェイスを使用するM)<br>する<br>新規24-                                                                                                    |
| <ul> <li>         図 最名およびデジタル io の設定に最新のユーザーイ<br/>CoppteTokenikt フレームワークのサポートを有効に<br/>示方法         2019.09.19 10:00:01 +09:00 作成         2020.05.29 15:37:14 +09:00 作成         第名印         2020.12.27 14:32:33 +09:00 作成      </li> </ul> | (ンターフェイスを使用するM)<br>する<br>新統加二<br>編集的                                                                                                    |
| 2) 署名およびデジタル io の設定に最新のユーザー4<br>□ CoppteTokenikま フレームワークのサポートを有効に<br>示方法<br>2019.05.19 10:08:01 +09:00 作成<br>第名印<br>2020.12.27 14:32:33 +09:00 作成                                                                                        | (ンターフェイスを使用するm)<br>する<br>新規m <u></u><br>編集(5)。<br>複数(1)                                                                                                    |

④ 「ツール」→「証明書」をクリックします。

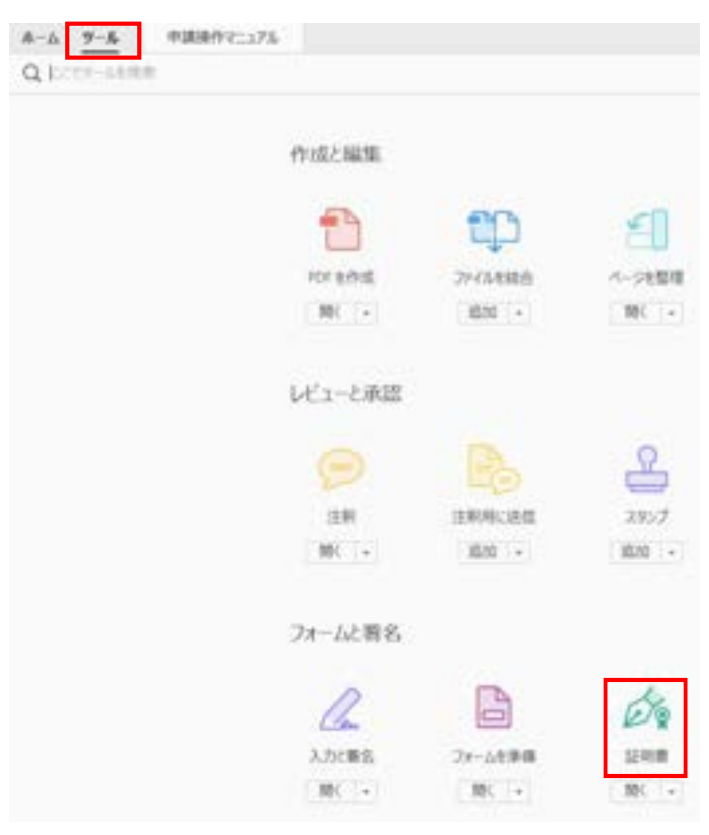

⑤ 「電子署名」をクリックし、「はい」をクリックします。

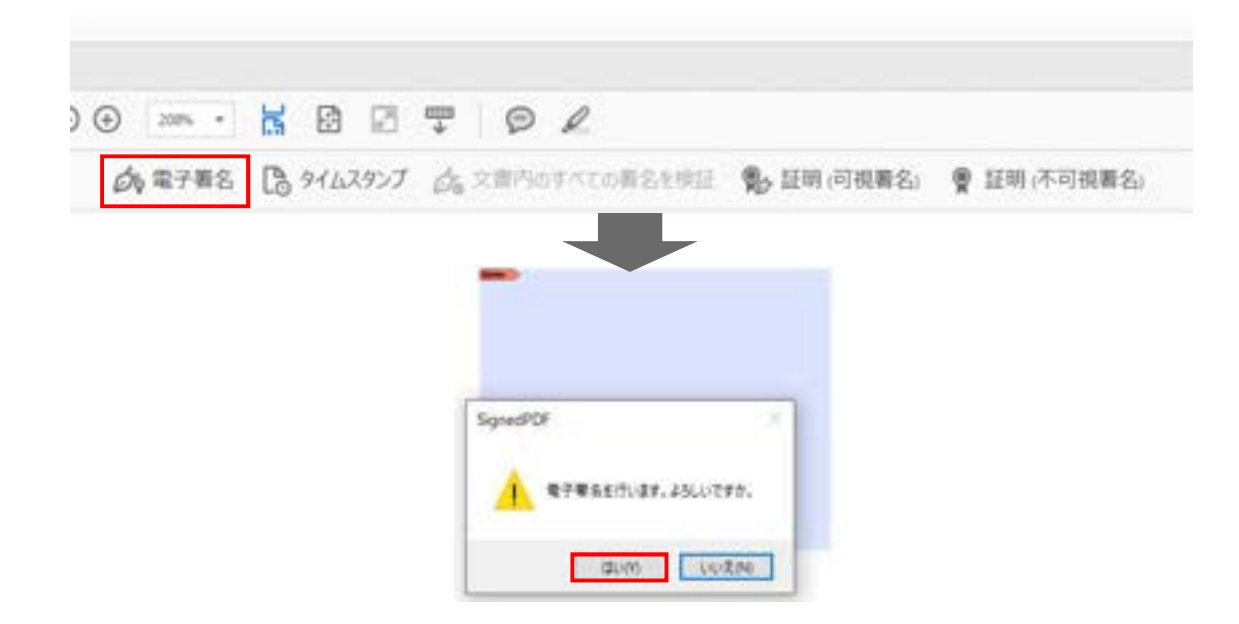

⑥ 署名用パスワードを入力し、「OK」をクリックすると、署名付与が完了します。

|                                                                                                    | 著名會清朝入力演員                                                                                                    |                                                                                                    | ×      |     |     |                   |
|----------------------------------------------------------------------------------------------------|----------------------------------------------------------------------------------------------------|----------------------------------------------------------------------------------------------------|--------|-----|-----|-------------------|
|                                                                                                    | 署名者情報                                                                                                    | -                                                                                                    |        |     |     |                   |
|                                                                                                    | 1027-100                                                                                                    | *********                                                                                                    |        |     |     |                   |
|                                                                                                    | 著名地に)                                                                                                    |                                                                                                    |        |     |     |                   |
|                                                                                                    | 理由(R)                                                                                                    |                                                                                                    | ~      |     |     |                   |
|                                                                                                    | 使用印刷(S)                                                                                                    | FOF BUDDE 27-11-                                                                                                    | 1.00   |     |     |                   |
|                                                                                                    | ED#51848                                                                                                    |                                                                                                    |        |     |     |                   |
|                                                                                                    | 80300 C                                                                                                    | - #(A) C. <u>R(0)</u>                                                                                                    |        |     |     |                   |
|                                                                                                    | the states and the states of the states of t |                                                                                                    |        |     |     |                   |
|                                                                                                    | 10年30 7.00                                                                                                    |                                                                                                    |        |     |     |                   |
|                                                                                                    | 10 March 10                                                                                                    | and the second second s | -      |     |     |                   |
|                                                                                                    | 89600                                                                                                    | 2000                                                                                                    | and a  |     |     |                   |
|                                                                                                    | -                                                                                                    | And a second second sec | CALLER |     |     |                   |
|                                                                                                    | 0                                                                                                    | 49/64                                                                                                    |        |     |     |                   |
| H5-10 編集日 美型00 第6-0 5-0<br>れーム ジール 申請操作で                                                                                                    | 2000 ALTH<br>1378 *                                                                                                    |                                                                                                    |        |     |     |                   |
| □ ☆ Φ ⊕ Q                                                                                                    |                                                                                                    |                                                                                                    | 1 / 1  | h e | 00  | 16%               |
| ▲ ■名語みであり、すべての要名が                                                                                                    | 補助です。                                                                                                    |                                                                                                    |        |     |     | (d) in the second |
| -                                                                                                    |                                                                                                    |                                                                                                    |        |     |     |                   |
| 9                                                                                                    |                                                                                                    |                                                                                                    |        |     |     |                   |
| Ø                                                                                                    |                                                                                                    |                                                                                                    |        |     |     |                   |
| de la                                                                                                    |                                                                                                    |                                                                                                    |        |     |     |                   |
| and the second second sec |                                                                                                    |                                                                                                    |        |     | _   |                   |
|                                                                                                    |                                                                                                    |                                                                                                    |        | 1   |     |                   |
|                                                                                                    |                                                                                                    |                                                                                                    |        | 1-  |     | Λ.                |
|                                                                                                    |                                                                                                    |                                                                                                    |        | /   |     |                   |
|                                                                                                    |                                                                                                    |                                                                                                    |        |     | - 8 | 1828              |
|                                                                                                    |                                                                                                    |                                                                                                    |        | (E  |     | SCR.              |
|                                                                                                    |                                                                                                    |                                                                                                    |        | E   |     |                   |
|                                                                                                    |                                                                                                    |                                                                                                    |        | E   |     |                   |

### 5-3.【参考】JPKI PDF SIGNER を使って電子署名し、基本4情報を確認する

① <u>https://jpki.osdn.jp/</u>からソフトをダウンロードします。

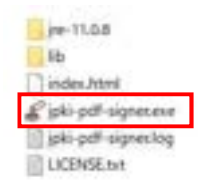

② ソフトを起動し,署名を付与したいファイルをドロップします。

| To secure specification |                     | - 0 X                    |
|-------------------------|---------------------|--------------------------|
| 334k 263.               |                     | <br>0.745 + 88           |
|                         |                     | 0#51/2<br>478576         |
|                         | 署名を付与したいファイルをドロップする | 08 8082205<br>1823382499 |
| -                       |                     | 948<br>18.5 × 18.2 ×××   |

③「印影なしで電子署名する」をクリックし、「はい」をクリックします。

|                                                                                                    | ter Mandinada<br>18.2 x 18.2 view |
|----------------------------------------------------------------------------------------------------|-----------------------------------|
| 田田・保証オンライン甲酸システム     「「」」     「」     「」     「」     「」     「」     「」     「」     「」     「」     「」     「」     「」     「」     「」     「」     「」     「」     「」     「」     「」     「」     「」     「」     「」     「」     「」     「」     「」     「」     「」     「」     「」     「」     「」     「」     「」     「」     「」     「」     「」     「」     「」     「」     「」     「」     「」     「」     「」     「」     「」     「」     「」     「」     「」     「」     「」     「」     「」     「」     「」     「」     「」     「」     「」     「」     「」     「」     「」     「」     「」     「」     「」     「」     「」     「」     「」     「」     「」     「」     「」     「」     「」     「」     「」     「」     「」     「」     「」     「」     「」     「」     「」     「」     「」     「」     「」     「」     「」     「」     「」     「」     「」     「」     「」     「」     「」     「」     「」     「」     「」     「」     「」     「」     「」     「」     「」     「」     「」     「」     「」     「」     「」     「」     「」     「」     「」     「」     「」     「」     「」     「」     「」     「」     「」     「」     「」     「」     「」     「」     「」     「」     「」     「」     「」     「」     「」     「」     「」     「」     「」     「」     「」     「」     「」     「」     「」     「」     「」     「」     「」     「」     「」     「」     「」     「」     「」     「」     「」     「」     「」     「」     「」     「」     「」     「」     「」     「」     「」     「」     「」     「」     「」     「     「」     「」     「」     「     「」     「」     「     「」     「」     「」     「     「」     「」     「     「」     「」     「     「     「」     「     「」     「     「     「     「     「     「     「     「     「     「     「     「     「     「     「     「     「     「     「     「     「     「     「     「     「     「     「     「     「     「     「     「     「     「     「     「     「     「     「     「     「     「     「     「     「     「     「     「     「     「     「     「     「     「     「     「     「     「     「     「     「     「     「     「     「     「     「     「     「     「     「     「     「     「     「     「     「     「     「     「     「     「     「     「     「     「     「       「       「       「       「 | M2<br>18.5 x 18.5 min             |
|                                                                                                    |                                   |
|                                                                                                    |                                   |
| W 11, OM<br>BRERTH<br>AMM                                                                                                    |                                   |

④ 署名用パスワードを入力すると,署名付与が完了します。

| 個人番号カード ログイン                                      | ×                     |
|---------------------------------------------------|-----------------------|
| 299歳人記録 著名用バスワードを入力して1<br>パスワード(P) ●●●●●●●●●●     | Facu                  |
| (本)                                               | ●<br>数字両方が必<br>たロックされ |
| ますのでご注意くたさい。<br>ロックした場合は市法町村田ににてパスワート<br>語してください。 | FRANCEP               |
|                                                   |                       |

⑤ 署名のプロパティを開き,「署名者の証明書を表示」をクリックします。

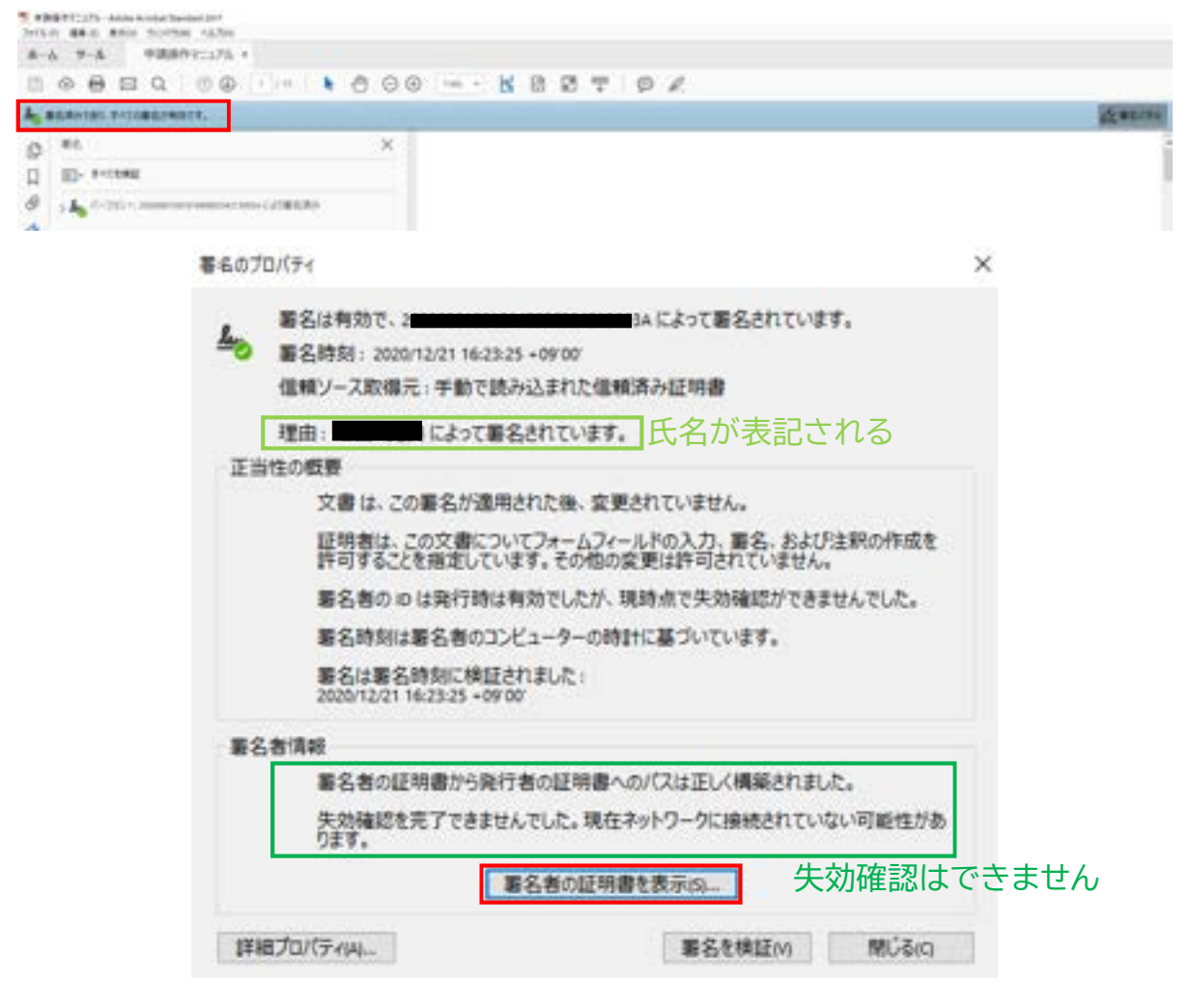

⑥ 「書き出し」をクリックします。

| 昭明巻ビューア                                               |                                                                            |                             | 9 |
|-------------------------------------------------------|----------------------------------------------------------------------------|-----------------------------|---|
| この多くアログボックスを使用して<br>運行したエンドバオなしていず<br>日見つたったすべての証明パスパ | , 田明書820その発行す<br>す。<br>1表示の                                                | 1->24000005572827,852030082 |   |
| 1948 A 1878 79 - 122<br>200                           | REF (FIR SU<br>RITR<br>RITR<br>RITR<br>RITR<br>RITR<br>RITR<br>RITR<br>RIT | 催眠                          |   |
| <ul> <li>         ・         ・         ・</li></ul>     | astf.<br>Mastfolgut.<br>W                                                  | WE SULCO.                   |   |

⑦ 「書き出したデータをファイルに保存」と「証明書ファイル」を選択し「次へ」をクリックし、任意の場所に証明書ファイルを保存します。

×

データ交換ファイル・証明券の者を出し、

| <ul> <li>書き出しオブションの選択<br/>ファイルの保存先/Cの選択</li> </ul> | 200データを着き出すことを雇用しました。<br>雇用した証明書                                                                                |                                                                                                    |
|----------------------------------------------------|----------------------------------------------------------------------------------------------------|----------------------------------------------------------------------------------------------------|
| 確認および充了                                            |                                                                                                    |                                                                                                    |
|                                                    | 書き出し先<br>○書き出したテークを電子メールで送信M                                                                                    |                                                                                                    |
|                                                    | ● 書き出したデータをファイルに保存は                                                                                             |                                                                                                    |
|                                                    | <ul> <li>○ Arroad FOF データ交換</li> <li>○ 証明書メッセージシンタックス - HKCS#7</li> </ul>                                       |                                                                                                    |
|                                                    | <ul><li>●証明書274ん</li></ul>                                                                                      |                                                                                                    |
|                                                    |                                                                                                    |                                                                                                    |
|                                                    |                                                                                                    |                                                                                                    |
|                                                    |                                                                                                    | (N)                                                                                                    |
|                                                    |                                                                                                    | and the second second se |
|                                                    |                                                                                                    | 1072000                                                                                                    |
|                                                    |                                                                                                    |                                                                                                    |
|                                                    | The second second second second second second second second second second second second second second second se |                                                                                                    |

- ⑧ <u>https://www.jpki.go.jp/download/</u>から JPKI 利用者ソフトをインストールします。
- ⑨ JPKI 利用者ソフトを立ち上げ、「その他の証明書」をクリックし、保管した証明書を 選択します。

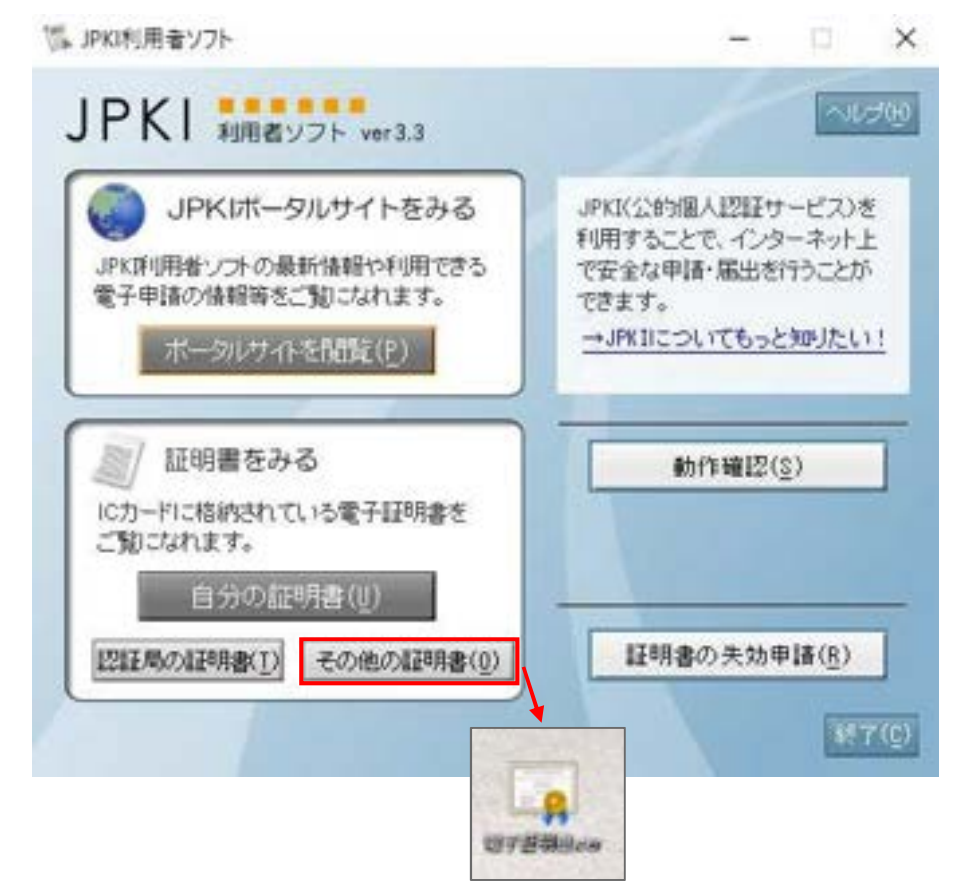

⑩ 証明書の情報が表示されます。

| E4845                                    | - I K       | 2468.0                                                                   | - U. X      |
|------------------------------------------|-------------|--------------------------------------------------------------------------|-------------|
| 53的個人認証サービス 利用者の署名用電子証明書<br>基本時候   12回時候 |             | 公約個人認証サービス 利用者の署名用電子<br>基本情報 詳細期編                                        | 2988        |
| 56%                                      |             | 現日名 1<br>パージョン VI<br>シリアル番号 VI<br>シリアル番号 Res 100 Kmm                     | ĺ.          |
| 里年月日(T)<br>128000                        |             | R日春 Jate Agency for L<br>R月第月日 Jate Agency for L<br>R月第日第日<br>第1日中間之間中間) | oc          |
| 860                                      |             |                                                                          |             |
| 飛行年月日(I) (全R 日                           | 10          |                                                                          |             |
| N33000000078(E) (WR                      |             | フィンガープリント                                                                |             |
| 現行者(1) 「地方公共営(注動報ンステム機構                  |             | aba258 11<br>9/E7(40402                                                  |             |
| ファイル出力(F)]                               | R(THERESOV) | ファイル出力の                                                                  | ROTHERED(V) |
| 電子証明書の有効性確認は行われていません。                    |             | 電子証明書の有効生確認は行われていません。                                                    |             |

① 「有効性確認」をするには、署名用パスワードが必要です。

| 18日名 1日<br>パージョン 1日                                              | - | 1888<br>(1-2+2- 10                            |                                   |
|------------------------------------------------------------------|---|-----------------------------------------------|-----------------------------------|
| 2017年間<br>第87年日にズム Dar-2081日20Frank<br>例行着 単人を45-7 07() X<br>例行者 |   | - 100<br>第574日)ズム 9mm<br>発行者 Jana<br>発行者 Jana | Sim exiSiEncryp<br>Memory for Loc |
| 10.004 2008/2018 86/8 (20-FEAA)/CTALL<br>2020-FEA                |   | REPEALINED BEER FOR                           | e x .                             |
| 0 604<br>100002-09-000-00-000-000-000-000-000-000-               |   | <b>O</b> ****                                 | 18.84 - F18782                    |
| 747                                                              |   | フィンガーブリンテ                                     | · ·                               |

※注意: Adobe Acrobat で表示される公開鍵と JPKI 利用者ソフトで表示される公開鍵の 値が異なります。Adobe 社に確認したところ仕様とのことでした。

| 超导传达~7                                                                                      |                                                                                                    | ×                                                                                           | Clear                                                             | - II x               |
|---------------------------------------------------------------------------------------------|----------------------------------------------------------------------------------------------------|---------------------------------------------------------------------------------------------|-------------------------------------------------------------------|----------------------|
| 20月70705-02月世界して、<br>第四月222-145482020-04年<br>14年7。<br>月10日-2月-15日10日1月日<br>19日人10日7-22年名年、名 | UNBRAUTSRITT-JANGINGTARTART, BUS<br>AMARIZICATIONIST-JOGVES BRORTT-J<br>RED<br>BR IM ER AM AUS- BRIGHTE       | napratiz.<br>Jakisant                                                                       | 公約個人選頭サービス 利用者の署名J<br>基本1個版 [20日前報 ]<br>[20日名<br>[20日名](20日前) (1) | n#7248               |
| And the close the second                                                                    | 記明書データロー                                                                                                    |                                                                                             | シーケンス番号<br>受付端末識別記号                                               |                      |
|                                                                                             | 名前 個<br>面 ch 和 相 (詳細を新用。<br>面 現行者的名 (詳細を新用。<br>近 其明者的名 (詳細を新用。<br>近 就明書ののたい。) (詳細を新用。<br>語 縁の使用方法 場子裏名, 品紹知止) | 0                                                                                           | <ul> <li>         ・         ・         ・</li></ul>                 | atafolici =          |
|                                                                                             | 12日間 日本 (14日本)<br>12日 (1月前日) Seat (14日本)<br>12日 (15日子一) 日本 (15日本)<br>11日 (15日子)                               |                                                                                             |                                                                   | 08<br>03<br>40<br>54 |
|                                                                                             | 11 22                                                                                                    | 177 =<br>1789<br>47<br>47<br>47<br>47<br>47<br>47<br>47<br>47<br>47<br>47<br>47<br>47<br>47 | イムム<br>フィンガーブリント<br>かん29(1)<br>ジビボ(54)2<br>ファイル出力(F)              | RUTHERED(V)          |
|                                                                                             | 90.54 E                                                                                                    | H                                                                                           | ACTIVE HEREAL TRUTH                                               |                      |

- 6. マイナンバーカードの電子証明書の情報と依頼者から送られてきた PDF の電子証明 書が一致しているか確認する
- 日司連公的個人認証有効性確認システム(<u>https://www.nkys.nisshiren.jp</u>) にログインし,「有効性確認結果一覧」をクリックします。

| 8 ITAINE.2541985 + +                  | •                                                   |
|---------------------------------------|-----------------------------------------------------|
| 4 3 Ø (k set spectral generation)     | * 0 B C A 2 1                                       |
| 1                                     | phalese interest in pre-real products of the second |
| 日司連公的個人認証有許                           | め性確認システム                                            |
| a-1/19988                             |                                                     |
| · · · · · · · · · · · · · · · · · · · | 29205-F##                                           |
|                                       |                                                     |
| Evilent Helic Score                   | -                                                   |
| - Birti Maa kure                      | -96 ()                                              |
|                                       |                                                     |
|                                       |                                                     |
|                                       |                                                     |
|                                       |                                                     |
|                                       |                                                     |
|                                       |                                                     |
|                                       |                                                     |
|                                       |                                                     |
|                                       |                                                     |

- ② 当該依頼者の行にある「一致性検証」をクリックします。
- ※ 「再確認」を何度も行った場合,その都度行が増えますので,クリックできる「一致 性検証」のボタンが下の方にある場合があります。

|   | a la familia           |       |          |        |     |                |            |           |                      |            |        |        |             |                       |
|---|------------------------|-------|----------|--------|-----|----------------|------------|-----------|----------------------|------------|--------|--------|-------------|-----------------------|
| - |                        |       |          |        |     |                |            |           |                      | 0000000    |        |        | - Later and | -                     |
|   |                        |       | 1        |        |     |                |            |           |                      |            |        |        |             |                       |
|   |                        |       |          |        | 日司通 | <b>L</b> 公的個人認 | 21正有;      | 幼性確       | 認システ                 | 4          |        |        |             |                       |
|   |                        |       | _        |        |     |                |            |           |                      |            | _      | _      |             |                       |
|   |                        |       | 0-1-000  |        |     |                |            |           |                      |            | 100901 |        |             |                       |
|   |                        |       | - 88 - E |        |     |                |            |           |                      |            |        |        |             |                       |
|   |                        |       |          |        |     |                |            |           |                      |            |        |        |             |                       |
|   | 100.1                  | 114 - | 88.*     | 8888 - | 88- | 88-            | ****       | NUMBER OF | 818 -                | - 1000     | -      | 8088 - |             |                       |
| 1 | COLUMN DF              | ***   |          | 1      |     | **             | 2012/07/14 | -         | -                    | -          |        | **     | ***         |                       |
|   | 2011/Marty             | 110   |          | 5      |     |                | -          | -         | ATLADAMS-            | -          | 22     |        |             |                       |
|   | 3122304                | ***   |          |        |     |                | 20110712   | mintar    | RYLINGHAD<br>Trunk   | -          |        | 85     |             | -                     |
|   | 1014030                | 110   |          | 6      |     |                | 2111014    | -         | 171428-001-          | 11110-1008 | 22     |        |             | -                     |
|   | analyting .<br>Jacob   |       |          |        |     | **             | 2012/02/14 | -         | 17100                | 11/1-10.0  |        | **     |             | -                     |
|   | Julastina<br>Julastina | .418  |          |        |     |                | 2010/01/14 | -         | STATE                | 11/1-108   |        | 40.    |             | -                     |
|   | 1012030                | 110   |          | -      |     |                | 201707-01  | -         | 171424845-<br>17148  | 10110-008  |        |        |             |                       |
|   | 2012/01/08             | ***   |          | 4      |     | -              | 20170715   | -         | 17140880-<br>371488  |            |        | **     |             | -                     |
|   | inclusion<br>contract  |       |          | 10     |     |                | parents.   | -         | Antoniamas<br>Jolani | 101-00     | 3.7    |        |             |                       |
| 4 | NULLINA -              | 1116  |          | 1      |     | **             | animation  | anter et  | RESIDENTS:<br>27548  | jure-unit  |        | 80     | ***         | - 1114                |
|   | 201210-00              | ***   |          |        |     |                | -          | -         | ADDADADE)-           |            | 15     | **     |             | -                     |
|   | 2012/00/04             | -     |          |        |     |                | -          |           | ADDADADES-           | -          |        |        | -           | and the second second |

③ 署名されたファイルをドロップします。

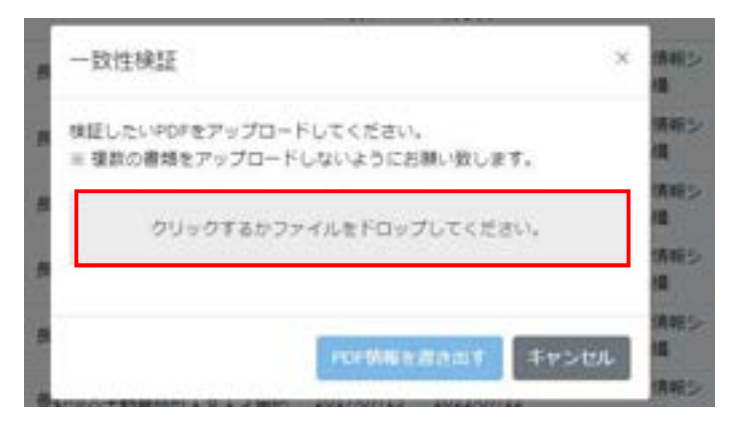

④ 読み込んだファイル名を確認し、「PDF 情報を書き出す」をクリックします。

| 8 | 一致性検証 ×                                                | 供相ジ機     |
|---|--------------------------------------------------------|----------|
| 8 | 検証したいPDFをアップロードしてください。<br>※ 確飲の書類をアップロードしないようにお願い致します。 | 供相志<br>理 |
| ł | 書類名 デスト ファイル ー 一致スクリーンショット用 盲                          | 情報と      |
| ł |                                                        | 情報と      |
| 8 | 201時後を渡去出す。 キャンセル                                      | 情報シー構成   |
|   |                                                        | 清朝今      |

⑤ 証明書が複数添付されている場合は、証明書 CN が複数表示されます。 「検証」ボタンをクリックします。

|                     |                                                             | 一致性模証     | 9                                                                                |
|---------------------|-------------------------------------------------------------|-----------|----------------------------------------------------------------------------------|
| 一致性検証               | ×                                                           | 証明書CN:    | 1, 201 02B<br>2, 201 02B<br>3, 201 02B<br>4, 201 02B<br>5, 201 02B<br>6, 201 02B |
| 証明書CN:<br>FDF八ッシュ値: | 1. 201 28<br>2. 202 18<br>87565AC8855315236CD2143677891797D |           | 7, 201 028<br>8, 201 028<br>9, 201 028<br>10, 20 0028                            |
|                     | C2651A5F964C520D434802814248365                             | PDFハッシュ優: | DD518A0516DBAB331AC70107FA987A9F                                                 |
| 書頭名:                | デスト ファイル ー 一股スクリーンショ<br>ット用                                 | 書用名:      | デストファイル with 10 signatures.                                                      |
|                     | ●紙 キャンセル                                                    |           | 離議 キャンセル                                                                         |

※PDF ハッシュ値は、ファイル名を変更しても変わらないファイル固有の値です。

⑥ 一致性検証結果を確認します。

| -放性検証結果 ×                        | 一致性検証結果 ×                    |
|----------------------------------|------------------------------|
| 一致                               | 不一致                          |
| 「条野 一部」 地の証明書CN 「20」<br>と一致しました。 | 一致しませんでした。                   |
| 検証結果は「一般性検証結果一覧」ページでご検信ください。     | 検証結果は「一致性検証結果一覧」ページでご確認ください。 |

⑦ 検証結果は「一致性検証結果一覧」からご確認いただけます。

| Contraction of the local division of the local division of the loc | 1025431 |
|----------------------------------------------------------------------------------------------------|---------|
| 「総裁士会務系」モデビデ                                                                                                    | 2035188 |
| Here : Societ                                                                                                    |         |

|     |       |              |               |      |         |      |        |          | DISPLANE. INC.                   | sugar. | all Water ++ | <b>B</b> [1 11440 | 1114 1111   |
|-----|-------|--------------|---------------|------|---------|------|--------|----------|----------------------------------|--------|--------------|-------------------|-------------|
|     |       |              |               | 日司   | ]連公的(   | 國人認識 | 正有効性確認 | 8システム    | 4                                |        |              |                   |             |
|     |       |              | 1.1.1. BURGER |      |         |      |        |          |                                  |        |              |                   |             |
|     |       |              | ** *          |      |         |      |        |          |                                  | 500    |              |                   |             |
|     |       |              |               |      |         |      |        |          |                                  |        |              |                   |             |
| 100 |       | ABBRIDE -    | BNSE12 -      | 38.1 | 0.001 - | 88.  | 48.1   | 198281 - | 284.1                            | 818.   | eces -       | -98.1             | (Inclusion) |
| S.  | 11007 | 2022010      | 110           |      |         |      | -      | -        | 93.8 2946 -<br>-8.69(-1144<br>18 | 0.02   | 40           | - 198.)           |             |
|     |       | and a second | 100           |      |         |      |        | -        | #35-2046 -<br>#+#392+50#         | 1.     |              | -                 | -           |

【参考】ハッシュ値が確認できるフリーツール

一致性検証後ファイル名を変更してしまった場合等,ハッシュ値を確認する必要が ある場合にご利用ください。

https://emn178.github.io/online-tools/sha256\_checksum.html

| SHA256 File Checksum | 100.00         |            |  |
|----------------------|----------------|------------|--|
|                      | 400            | -          |  |
| 1                    | -              |            |  |
| Dtop File Here       | Termer .       | -          |  |
|                      | and the second | L branche  |  |
|                      | termiles -     | (Freedow)  |  |
| - Biologia           | 100000 ( 1000  | (1000)     |  |
|                      |                |            |  |
|                      | fermi UD       | 040.10     |  |
|                      | Country of the | Sector and |  |
|                      | (married 11)   | -inc. (10) |  |
| 0                    | Sec. 41.118    | 1944-1941  |  |

### 7. 日司連公的個人認証有効性確認システムマニュアル動画

「日司連公的個人認証有効性確認システムを使う際の大きな流れ」の2及び3をマニュ アル動画にしました。

- (1) URL : https://youtu.be/LKqucGiILgY
- (2)動画内容: •概要
  - ・スマートフォンアプリを使ってマイナンバーカードを読み取る
  - ・マイナンバーカードの有効性を確認する
- (3) 動画公開日:令和3年2月15日

※マニュアル動画と現在の画面デザインが異なる場合があります。

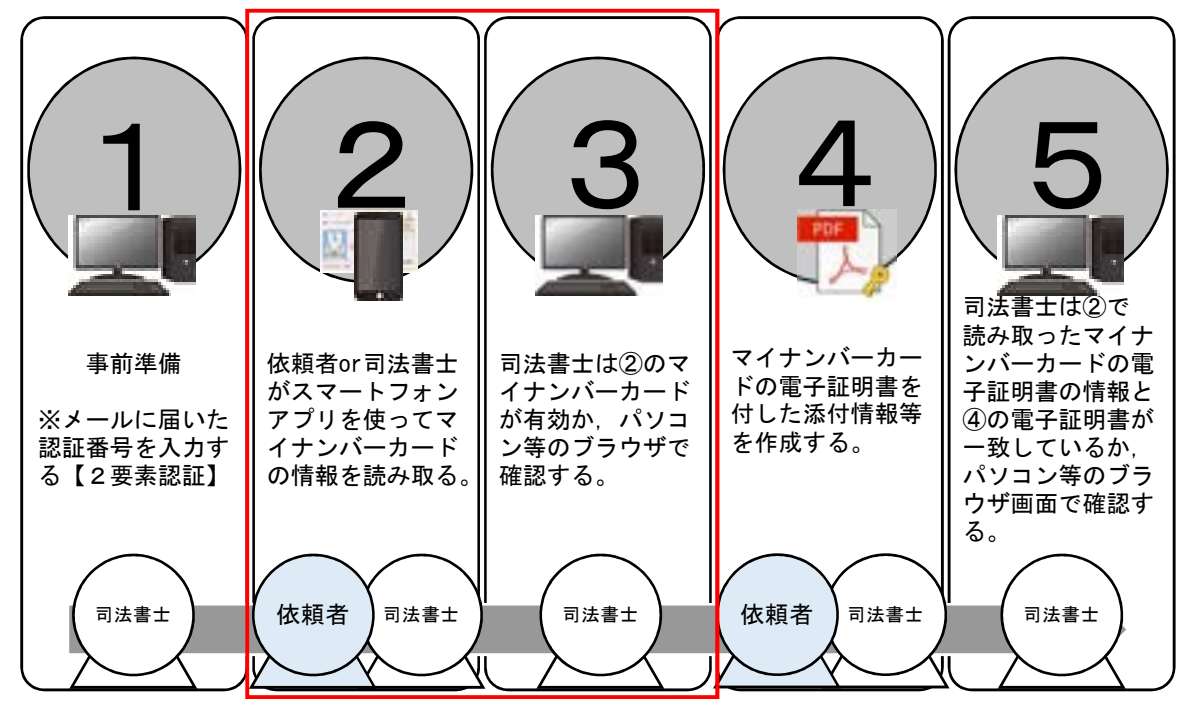

#### 8. 日司連公的個人認証有効性確認システムのサポート窓口

(1) お電話でのお問合せ

名 称:日司連公的個人認証有効性確認システムサポート窓口

# 電 話:03-4405-1164

対応時間:午前10時から午後6時(年末年始,祝祭日を除く月~金)

設置期間:令和3年2月17日(水)午後3時から

※終了日時は改めてお知らせします。

- お 願 い:・氏名及び個人 ID を確認させていただきます。
  - ・正確に回答するために、通話内容を録音させていただきます。
  - ・電話番号は、お間違いのないようお確かめのうえ、おかけください。
  - ・PHS, IP 電話などからはご利用できない場合があります。

(2) メールでのお問合せ

- 受 付:24時間受付
- 回答:・2営業日をめどに回答いたします。

・お問合せ内容によっては、回答までに時間を要する場合があります。 お 願 い:氏名及び個人 ID をご記入ください。